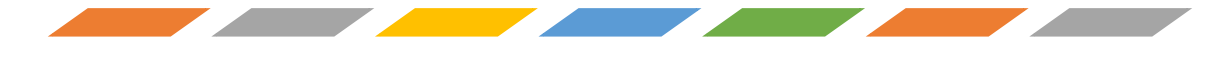

# คู่มือการใช้งานระบบ สำรวจพื้นที่เสี่ยงขาดแคลนน้ำ เพื่อการอุปโภคบริโภค ปี 2567 drought.disaster.go.th

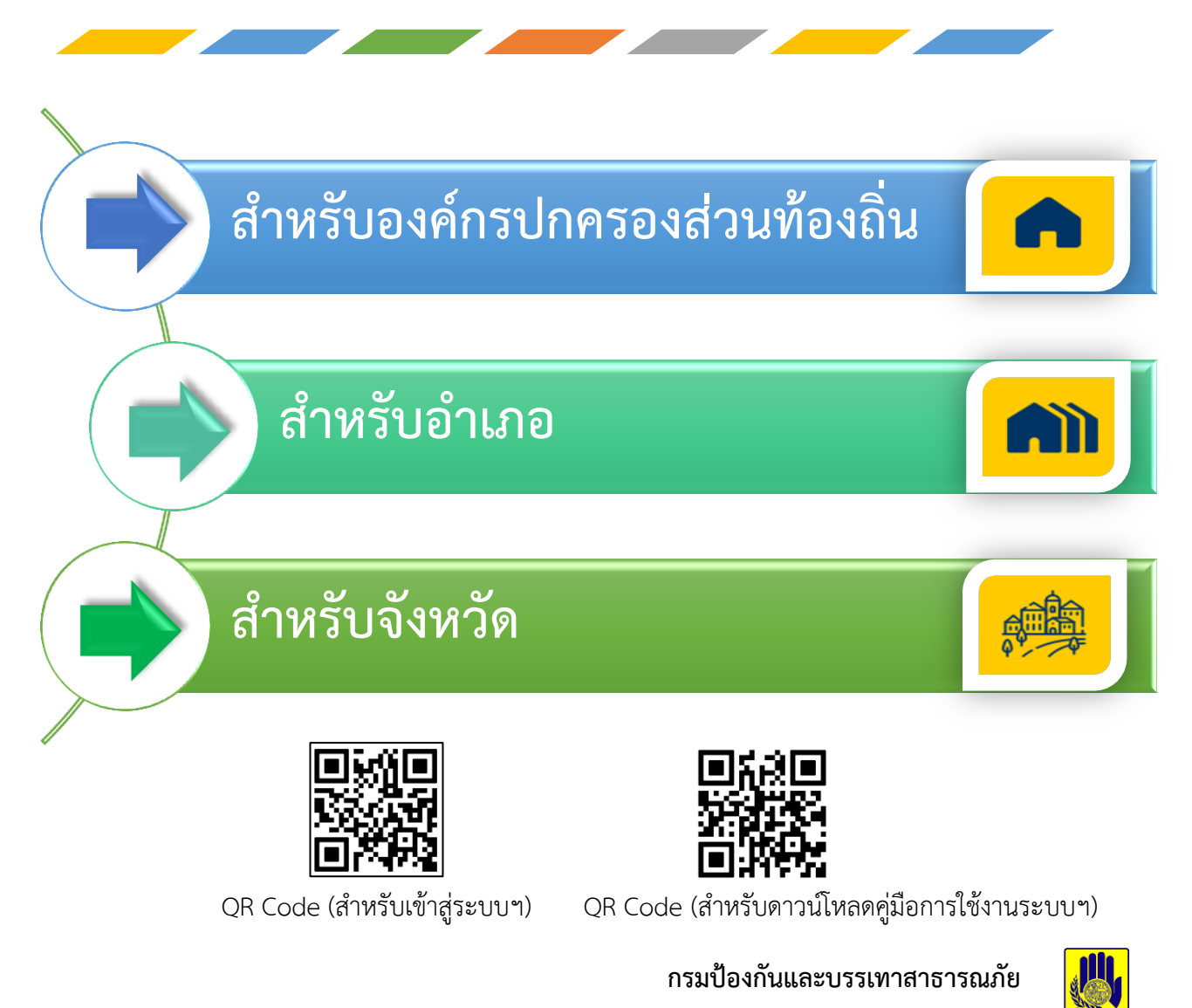

(31 มกราคม 2567)

ปภ

# สารบัญ

| เนื้อ | อหา                                                 | หน้า |
|-------|-----------------------------------------------------|------|
| 1.    | การเข้าใช้งานระบบ                                   | 1    |
| 2.    | ขั้นตอนการใช้งานระบบ สำหรับองค์กรปกครองส่วนท้องถิ่น | 3    |
| 3.    | ขั้นตอนการใช้งานระบบ สำหรับอำเภอ                    | 9    |
| 4.    | ขั้นตอนการใช้งานระบบ สำหรับจังหวัด                  | 15   |
| 5.    | นิยาม                                               | 21   |
| 6.    | ภาคผนวก                                             | 24   |

# 1. การเข้าใช้งานระบบ

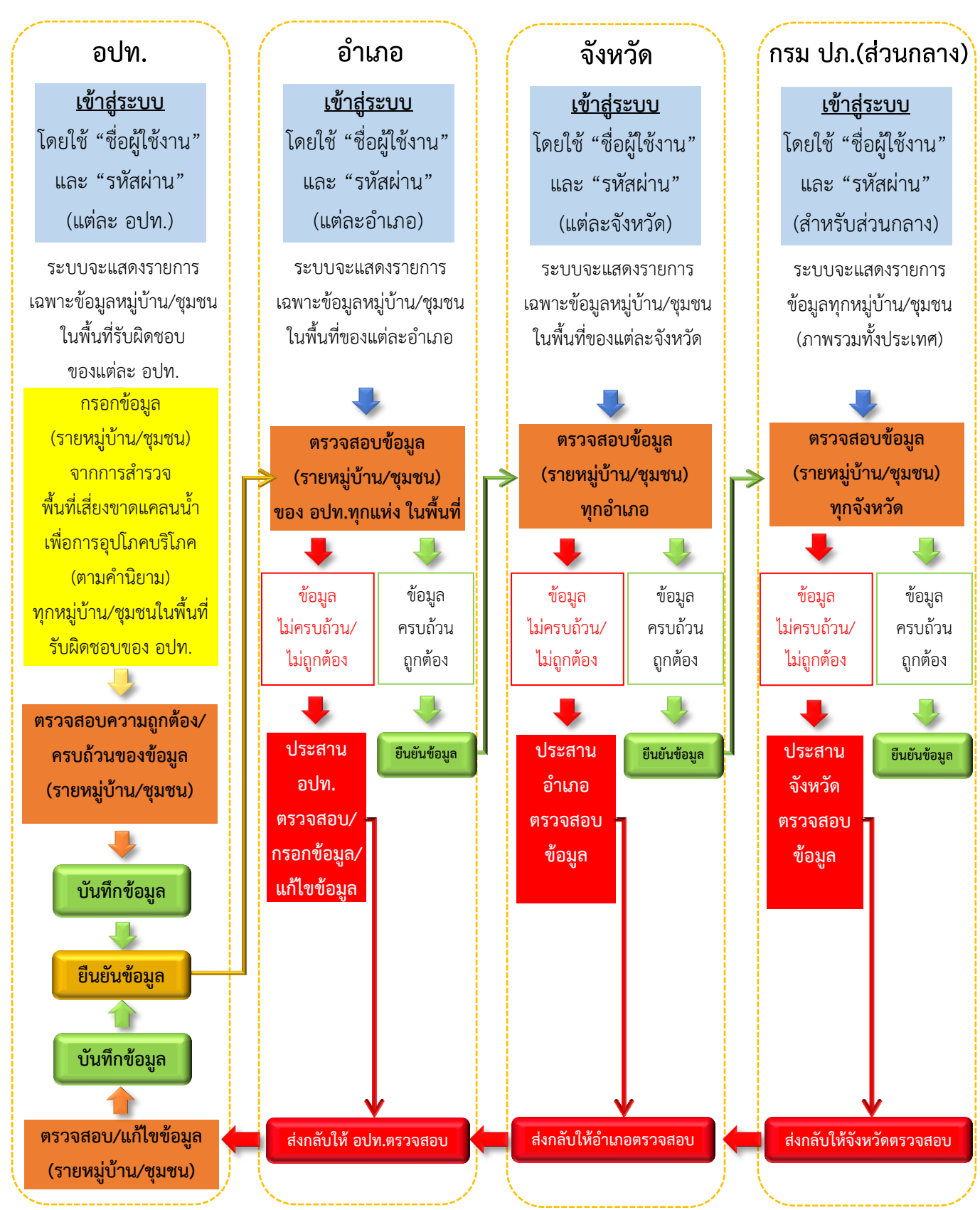

้แสดงขั้นตอนการเข้าใช้งานระบบ (ระดับองค์กรปกครองส่วนท้องถิ่น ระดับอำเภอ ระดับจังหวัด และ กรม ปภ.(ส่วนกลาง))

# 1. การเข้าใช้งานระบบ

1.1 การเข้าใช้งานระบบสำรวจพื้นที่เสี่ยงขาดแคลนน้ำเพื่อการอุปโภคบริโภค สามารถเข้าใช้งานได้จาก โปรแกรมเว็บบราวเซอร์ Google Chrome ผ่านทาง <u>drought.disaster.go.th</u> โดยผู้ใช้งานต้องมีชื่อผู้ใช้งาน (Username) และ รหัสผ่าน (Password) เพื่อ Login เข้าสู่ระบบ (สามารถใช้งานระบบผ่านคอมพิวเตอร์ PC / คอมพิวเตอร์โน๊ตบุ๊ก / สมาร์ตโฟน) <u>ทั้งนี้ ศูนย์อำนวยการบรรเทาสาธารณภัย กรมป้องกันและบรรเทา</u> สาธารณภัย ได้จัดส่งข้อมูล ชื่อผู้ใช้งาน (Username) และ รหัสผ่าน (Password) สำหรับจังหวัด อำเภอ และองค์กรปกครองส่วนท้องถิ่น ผ่านทาง E-mail ของสำนักงานป้องกันและบรรเทาสาธารณภัยจังหวัด ทุกจังหวัด จึงขอให้สำนักงานป้องกันและบรรเทาสาธารณภัยจังหวัด ดำเนินการประสานและส่งข้อมูลดังกล่าว ให้กับอำเภอและองค์กรปกครองส่วนท้องถิ่นในพื้นที่ต่อไป

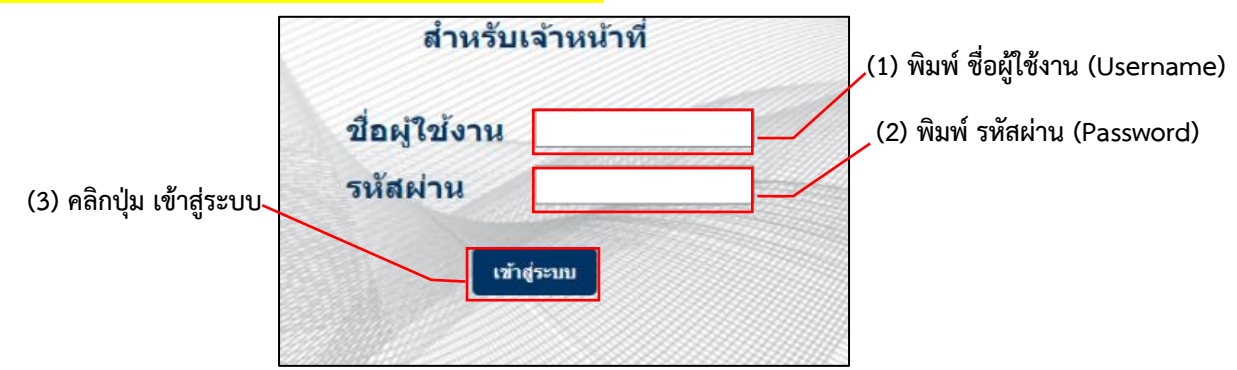

#### 1.2 ระดับผู้ใช้งาน

องค์กรปกครองส่วนท้องถิ่น (อปท.) มอบหมายเจ้าหน้าที่/ผู้นำชุมชน ดำเนินการสำรวจข้อมูลพื้นที่เสี่ยง ขาดแคลนน้ำเพื่อการอุปโภคบริโภค และบันทึกข้อมูลพร้อมทั้งยืนยันข้อมูลในระบบ โดยจะบันทึกข้อมูล และยืนยันข้อมูลเฉพาะหมู่บ้าน/ชุมชน ที่อยู่ในความรับผิดชอบขององค์กรปกครองส่วนท้องถิ่น เท่านั้น และสามารถเรียกดูรายงานในระดับองค์กรปกครองส่วนท้องถิ่นได้

อำเภอ มอบหมายปลัดอำเภอรับผิดชอบประจำตำบล กำกับ/ดูแล สนับสนุน การสำรวจและติดตาม การรายงานข้อมูลในระบบขององค์กรปกครองส่วนท้องถิ่นในพื้นที่รับผิดชอบ พร้อมทั้งตรวจสอบความถูกต้อง/ ครบถ้วนของข้อมูล หากพบข้อมูลไม่ถูกต้อง/ไม่ครบถ้วน ให้แจ้งองค์กรปกครองส่วนท้องถิ่น ดำเนินการตรวจสอบ และแก้ไขข้อมูลให้เรียบร้อยก่อน แล้วจึงยืนยันข้อมูลระดับอำเภอ โดยยืนยันข้อมูลเฉพาะองค์กรปกครอง ส่วนท้องถิ่นในพื้นที่อำเภอเท่านั้น (ยืนยันข้อมูลรายหมู่บ้าน/ชุมชน) และสามารถเรียกดูรายงานในระดับอำเภอได้

จังหวัด โดยสำนักงานป้องกันและบรรเทาสาธารณภัยจังหวัด ประสานการปฏิบัติ การสนับสนุนและ ติดตามการรายงานข้อมูลในระบบ พร้อมทั้งตรวจสอบความถูกต้อง/ครบถ้วนของข้อมูล และยืนยันข้อมูล ให้ครบทุกอำเภอ (ยืนยันข้อมูลรายหมู่บ้าน/ชุมชน) และสามารถเรียกดูรายงานในระดับจังหวัดได้

กรมป้องกันและบรรเทาสาธารณภัย (ส่วนกลาง) ทำหน้าที่ในการประสาน ติดตาม เร่งรัด ตรวจสอบ การรายงานข้อมูลในทุกระดับ พร้อมทั้งประมวล/วิเคราะห์/จัดทำสรุปพื้นที่เสี่ยงในภาพรวมทั้งประเทศ

# 2. ขั้นตอนการใช้งานระบบ สำหรับองค์กรปกครองส่วนท้องถิ่น

้สำหรับองค์กรปกครองส่วนท้องถิ่น เมื่อเข้าสู่ระบบแล้ว จะปรากฏข้อมูลทั้งหมด 3 ส่วน ดังนี้

 ส่วนที่ 1 กรอกข้อมูล สำหรับกรอกข้อมูลจากการสำรวจพื้นที่เสี่ยงขาดแคลนน้ำอุปโภคบริโภค (ตามคำนิยาม) โดยเป็นการกรอกข้อมูล รายหมู่บ้าน/ชุมชน ซึ่งจะอธิบายขั้นตอนในการกรอกข้อมูลที่ได้ จากการสำรวจขององค์กรูปกครองส่วนท้องถิ่น ในหัวข้อที่ 2.1

| <u></u>                                  | น<br>สำรวจพื้นที่เสี่ยงขาดแคลนน้ำเพื่อการอุปโภคบริโภค<br>1 |                              |                                           |               |                                  |  |  |
|------------------------------------------|------------------------------------------------------------|------------------------------|-------------------------------------------|---------------|----------------------------------|--|--|
| กรอกข้อมูล<br>ข้อมูลพื้นที่เสี่ยงภัยแล้ง | _/<br>ข้อมูลสรุปภาพ                                        | รวมความเสี่ยงภัยแล้ง         |                                           |               | บิสำรวจ เดือน<br>2566 ∨ มีนาคม ∨ |  |  |
| ออกจากระบบ                               | — ข้อมูลสำรว<br><sub>จังหวัด</sub>                         | <b>จภัยแล้ง</b><br>เขต/อำเภอ | อปท./เขต                                  | ชื่อหมู่บ้าน  | •                                |  |  |
|                                          | ยะลา                                                       | ∨ อำเภอเบตง                  | <ul> <li>&gt; องค์การบริหารส่ </li> </ul> | เลือกหมู่บ้าน | ~                                |  |  |
|                                          |                                                            |                              |                                           |               |                                  |  |  |
|                                          |                                                            |                              |                                           |               |                                  |  |  |

• ส่วนที่ 2 <u>ข้อมูลพื้นที่เสี่ยงภัยแล้ง</u> เป็นการแสดงรายการข้อมูลที่ผู้ใช้งานระบบในระดับองค์กร ปกครองส่วนท้องถิ่นได้บันทึกข้อมูลแล้ว ซึ่งจะปรากฏสถานะข้อมูล 8 สถานะ (สามารถดูนิยามของแต่ละสถานะ ได้ใน**หัวข้อที่ 5 นิยาม** หน้าที่ 22 – 23) ดังนี้

- ≽ อปท. บันทึกข้อมูลแล้ว
- ≻ อปท. ตรวจสอบข้อมูลแล้ว 🛛 🍃 จังหวัดยืนยันข้อมูลแล้ว
- 🕨 ส่งกลับให้ อปท. ตรวจสอบ
- 🕨 อำเภอยืนยันข้อมูลแล้ว
- ส่งกลับให้อำเภอตรวจสอบ
- > ส่งกลับให้จังหวัดตรวจสอบ
- ส่วนกลางยืนยันข้อมูลแล้ว

โดยในส่วนนี้ผู้ใช้งานระบบในระดับองค์กรปกครองส่วนท้องถิ่น สามารถเลือกค้นหาเฉพาะข้อมูล ้ที่สนใจ/ข้อมลที่ต้องการนำไปใช้ประโยชน์ เป็นรายหม่บ้าน/ชมชน และส่งออกข้อมลเป็น ไฟล์ Excel ได้

|                                               | สำรวจพื้นที่เสี่ยง                                                                      | <b>งขาดแคลนน้ำเพื่อ</b> ก                                                | าารอุปโภคบริโภค                                                             |                                                                           |
|-----------------------------------------------|-----------------------------------------------------------------------------------------|--------------------------------------------------------------------------|-----------------------------------------------------------------------------|---------------------------------------------------------------------------|
| 2<br>กรอกข้อมูล<br>ข้อมูลพื้นที่เสี่ยงภัยแล้ง | ข้อมูลสรุปภาพรวมความเสี่ย                                                               | เงภัยแล้ง                                                                |                                                                             | ปีสำรวจ เดือน<br>2566 ~ มีนาดม ~                                          |
|                                               | ข้อมูลสำรวจภัยแล้ง —<br>จังหวัด เขต/ส<br>ยะลา ✓ อำ                                      | ว่าเภอ อปท./เขด<br>เภอเบดง ∨ องค์การบรื                                  | ชื่อหมู่บ้าน<br>ใหารส่ ∨เลือกหมู่บ้าน                                       | ✓                                                                         |
|                                               | Export Excel<br>อปท.บันทึกข้อมูลแต้ว 3<br>รายการ<br>ซึ่งกลับให้อำเภอดรวจสอบ<br>1 รวยการ | อปท.ตรวจสอบข้อมูลแล้ว 1<br>รายการ<br>จังหวัดยืนยันข้อมูลแล้ว 0<br>รายการ | ส่งกลับให้ อปท. ตรวจสอบ<br>0 รายการ<br>ส่งกลับให้จังหวัดตรวจสอบ<br>0 รายการ | สำเภอยืนยันซ้อมูลแล้ว 0<br>รายการ<br>ส่วนกลางยืนยันช้อมูลแล้ว 0<br>รายการ |

้ คู่มือการใช้งานระบบสำรวจพื้นที่เสี่ยงขาดแคลนน้ำเพื่อการอุปโภคบริโภค

ส่วนที่ 3 ออกจากระบบ เมื่อผู้ใช้งานต้องการออกจากระบบให้คลิกที่

| กรอกข้อมูล<br>ข้อมูลสัรุปภาพรวมความเสี่ยงภัยแล้ง<br>3<br>3<br>3<br>1<br>1<br>1<br>1<br>1<br>1<br>1<br>1<br>1<br>1<br>1<br>1<br>1<br>1<br>1<br>1 | <u></u>                                                | สำรวจพื้นที่เสี่ยงขาดแคลนน้ำเพื่อการอุปโภคบริโภค                                                                                                    |                                       |  |  |  |  |
|----------------------------------------------------------------------------------------------------|--------------------------------------------------------|----------------------------------------------------------------------------------------------------|---------------------------------------|--|--|--|--|
|                                                                                                    | กรอกข้อมูล<br>ข้อมูลพื้นที่เสี่ยงภัยแล้ง<br>ออกจากระบบ | ข้อมูลสรุปภาพรวมความเสี่ยงภัยแล้ง<br>3<br>ข้อมูลสำรวจกัยแล้ง<br>จังหวัด เขต/ฮาเภอ อปท./เขต ชื่อหมู่บ้าน<br>ยะลา v อำเภอเบดง v องค์การบริหารส่ v เลือกหมู่บ้าน | ปีสำรวจ เดือน<br>2566 ~ มีนาคม ~<br>~ |  |  |  |  |

#### 2.1 การกรอกข้อมูล

โดยจะเป็นการบันทึกข้อมูลและยืนยันข้อมูล จากการสำรวจพื้นที่เสี่ยงขาดแคลนน้ำอุปโภคบริโภค รายหมู่บ้าน/ชุมชน ที่อยู่ในความรับผิดชอบขององค์กรปกครองส่วนท้องถิ่น มีขั้นตอนดังนี้

คลิก
 1) คลิก
 1) คลิก
 1) เพื่อเลือกปีที่สำรวจข้อมูล (เลือกปีปัจจุบันที่ทำการสำรวจข้อมูล \*ปี 2567)

|                                                        | สำรวจพื้นเ                        | ที่เสี่ยงขาดแคล                             | นน้ำเพื่อการอุป                 | โภคบริโภค                    |                                         |
|--------------------------------------------------------|-----------------------------------|---------------------------------------------|---------------------------------|------------------------------|-----------------------------------------|
| กรอกข้อมูล<br>ข้อมูลพื้นที่เสี่ยงภัยแล้ง<br>ออกจากระบบ | ข้อมูลสรุปภาพรวมเ                 | จวามเสี่ยงภัยแล้ง                           |                                 |                              | ปิสารวจ<br>2566 ∨<br>เลือกบิ<br>เรือด 0 |
|                                                        | ข้อมูลสำรวจภัย<br>จังหวัด<br>ยะลา | ย <b>แล้ง</b><br>เขต/ฮาเภอ<br>✓ อำเภอเบดง ∖ | อปท./เขต<br>∕ องค์การบริหารส่ ∨ | ช็อหมู่บ้าน<br>เลือกหมู่บ้าน | ✓ 2566                                  |
|                                                        |                                   |                                             |                                 |                              |                                         |

คลิก
 เพื่อเลือกเดือนที่สำรวจข้อมูล (สำรวจครั้งที่ 1 เดือนมีนาคม / สำรวจครั้งที่ 2

เดือนเมษายน / สำรวจครั้งที่ 3 เดือนพฤษภาคม)

| <u>.</u>                    | ระบบสำรวจภัยแล้งออนไลน์<br>กรมป้องกันและบรรเทาสาธารณภัย                                        |
|-----------------------------|------------------------------------------------------------------------------------------------|
| กรอกข้อมูล<br>ข้อมูลภัยแล้ง | ข้อมูลสรุปภาพรวมความเสี่ยงภัยแล้ง<br>มีสำรวจ (ด็อน<br>2566 √ มีนาคม √                          |
| ้ออกจากระบบ                 | ้ <u>เลือกเลือน</u><br>มกราคม<br>มุณภาพิษธ์<br>จังหรัด เขต/ฮำเภอ อปพ./เขต ป็อหมูป้าน<br>เมษายน |
|                             | ยะลา ∨ อำเภอเบตง ∨ องค์การบรีหาระ (เลือกหมู่บาน ∨                                              |

 คลิกเลือกชื่อหมู่บ้าน/ชุมชน โดยในส่วนนี้จะมีฐานข้อมูลชื่อหมู่บ้าน/ชุมชน ที่อยู่ในพื้นที่ ของแต่ละองค์กรปกครองส่วนท้องถิ่นให้เรียบร้อยแล้ว <u>หากต้องการแก้ไข/เพิ่มเติมข้อมูล</u> สามารถประสานมายัง เจ้าหน้าที่ผู้รับผิดชอบของกรมป้องกันและบรรเทาสาธารณภัย (ส่วนกลาง) รายละเอียดตามภาคผนวก

|                                                        | สำรวจพื้น                       | เที่เสี่ยงขาดแคล                     | านน้ำเพื่อการอุป               | โภคบริโภค                                                                                                    | 1                                |
|--------------------------------------------------------|---------------------------------|--------------------------------------|--------------------------------|----------------------------------------------------------------------------------------------------|----------------------------------|
| กรอกข้อมูล<br>ข้อมูลพื้นที่เสี่ยงภัยแล้ง<br>ออกจากระบบ | ข้อมูลสรุปภาพรวง                | มความเสี่ยงคัยแล้ง                   |                                |                                                                                                    | ปีสำรวจ เดือน<br>2566 V มีนาคม V |
|                                                        | ข้อมูลสำรวจง<br>รังหวัด<br>ยะลา | โยแล้ง<br>เขต/ฮำเภอ<br>✓ อำเภอเบดง ✓ | อปท./เขต<br>✓องค์การบริหารส่ ✓ | ชื่อหมู่บ้าน<br>เลือกหมู่บ้าน<br>จาเราะปะได<br>มาลา<br>กม. 7<br>บ่อป้าร้อน<br>กม. 19<br>กม. 18<br>สุดันดานนท์<br>ปากบาง<br>มาลาเหนือ | ×<br>3                           |

4) เลือก**ระดับความเสี่ยงการขาดแคลนน้ำเพื่อการอุปโภคบริโภค**ในพื้นที่หมู่บ้าน/ชุมชนที่สำรวจ โดยแบ่งเป็น พื้นที่เสี่ยงมาก พื้นที่เสี่ยงปานกลาง พื้นที่เฝ้าระวัง และ ไม่มีความเสี่ยง <u>ทั้งนี้ การรายงานข้อมูล</u> <u>ในแต่ละเดือน ให้พิจารณาตามนิยาม หน้า 21</u>

5) กรอกข้อมูล**แหล่งน้ำธรรมชาติ**ที่อยู่ในพื้นที่หมู่บ้าน/ชุมชน โดยระบุ ชื่อแหล่งน้ำ และ ปริมาตร (ลบ.ม.) (ปริมาตรน้ำ ณ ปัจจุบัน) ซึ่งสามารถเพิ่มข้อมูลได้ ตามจำนวนแหล่งน้ำที่มีในพื้นที่หมู่บ้าน/ชุมชน โดยคลิก <u>เพิ่มแหล่งน้ำธรรมชาติ</u> หรือหากต้องการลบข้อมูล ให้คลิก **ก** 

6) กรอกข้อมูลแหล่งน้ำที่ใช้ผลิตประปาในหมู่บ้าน/ชุมชน ประกอบด้วย ชื่อแหล่งน้ำ หน่วยงาน รับผิดชอบผลิตประปา (กปภ. / อปท. / หมู่บ้าน/ชุมชน) ประเภทแหล่งน้ำ (แหล่งน้ำผิวดิน / แหล่งน้ำใต้ดิน) สถานะปัจจุบัน (ใช้งานได้ปกติ / ใช้งานไม่ได้) และภาพถ่ายสภาพแหล่งน้ำ (เป็นภาพถ่ายในช่วงเวลาใกล้เคียงกับวันที่รายงาน)

| ระดับความเสี่ยงการขาดแคลนน้ำเพื่อการอุปโภคบริโภคในพื้นที่ที่สำรวจ                            | ความเสี่ยงย้อนหลัง 3 ปี |
|----------------------------------------------------------------------------------------------|-------------------------|
| 🔿 คาดว่าจะมีน้ำอุปโภคบริโภคใช้ในพื้นที่เพียงพอถึงสิ้นเดือนมีนาคม 2566 - พื้นที่เสี่ยงมาก     | -                       |
| 🔿 คาดว่าจะมีน้ำอุปโภคบริโภคใช้ในพื้นที่เพียงพอถึงสิ้นเดือนเมษายน 2566 - พื้นที่เสี่ยงปานกลาง |                         |
| 🔿 คาดว่าจะมีน้ำอุปโภคบริโภคใช้ในพื้นที่เพียงพอถึงสิ้นเดือนพฤษภาคม 2566 - พื้นที่เฝ้าระวัง    | 4                       |
| ⊖ คาดว่าจะมีน้ำอุปโภคบริโภคใช้ในพื้นที่เพียงพอถึงสิ้นเดือนมิถุนายน 2566 - ไม่มีความเสี่ยง    |                         |
| แหล่งน้ำธรรมชาติ เพิ่มแหล่งน้ำธรรมชาติ<br>ชื่อแหล่งน้ำ ปริมาตร (ลบ.ม.) ลบ<br>โ               |                         |
| แหล่งน้ำที่ใช้ผลิตประปาในหมู่บ้าน/ชุมชน                                                      | <u> </u>                |
| ชื่อแหล่งน้ำ หน่วยงานรับผิดชอบผลิตประปา (กรุณาเลือก) ~                                       | 6                       |
| ประเภทแหล่งน้ำ (กรุณาเลือก) ~ สถานะปัจจุบัน (กรุณาเลือก) ~                                   |                         |
| ภาพถ่ายสภาพแหล่งน้ำ ช่วงเวลาใกล้เคียงวันที่รายงาน เท้มรูปภาพ                                 |                         |

7) กรณีมีแผนงาน/โครงการแก้ไขปัญหา ปี 2567 แล้ว ให้กรอกข้อมูลแผนงาน/โครงการ ตามลักษณะของการดำเนินการแก้ไขปัญหา (สูบน้ำ/ส่งน้ำ, เจาะ/เป่าล้าง บ่อบาดาล/บ่อน้ำตื้น, หาแหล่งน้ำสำรอง, สร้างฝาย/ขุดลอก, ขยายเขต/ซ่อม/สร้าง ระบบประปา หรือท่อทาง, ซ่อม/สร้าง/จัดหา ถังน้ำ, ธนาคารน้ำ และวิธีอื่น ๆ) พร้อมทั้ง ระบุ สถานะของแผนงาน/โครงการ (ดำเนินการ / อยู่ระหว่างการดำเนินการคาดว่าจะแล้วเสร็จก่อนฤดูฝน / อยู่ระหว่างการดำเนินการคาดว่าจะแล้วเสร็จหลังฤดูฝน) และหน่วยงานดำเนินการ (องค์กรปกครองส่วนท้องถิ่น / หน่วยราชการ / หน่วยงานอื่นๆ) โดยสามารถเพิ่มแผนงานโครงการได้มากกว่า 1 แผนงาน/โครงการ โดยคลิก เพิ่มแผนงาน/โครงการ หรือหากต้องการลบข้อมูล ให้คลิก ทั้งนี้ หากไม่มีแผนงาน/โครงการ แก้ไขปัญหา ปี 2567 ให้กรอกข้อมูลในข้อ 8) ด้วย

8) กรณียังไม่มีแผนงาน/โครงการ แต่คาดว่าจะดำเนินการแก้ไข ให้เลือกกิจกรรมที่ประชาชน/ หน่วยงานในพื้นที่ มีความเห็นว่าหากทำกิจกรรมที่เลือกนี้แล้ว ในอนาคตจะช่วยแก้ไขปัญหาการขาดแคลนน้ำเพื่อการอุปโภค บริโภค ให้หมู่บ้าน/ชุมชนนี้ได้ (สามารถเลือก ได้มากกว่า 1 กิจกรรม) หรือหากต้องการลบข้อมูล ให้คลิก <u>เพื่</u>

9) ใช้วิธีการแจกจ่ายน้ำ หรือตั้งจุดแจกจ่ายน้ำกลาง ถ้ามีการแจกจ่ายน้ำเพื่อการอุปโภคบริโภค หรือมีการตั้งจุดแจกจ่ายน้ำกลาง ในพื้นที่หมู่บ้าน/ชุมชน ให้เลือก "ใช่" หากไม่มี ให้เลือก "ไม่ใช่"

10) กรณีมีข้อมูลแผนงาน/โครงการ หรือปัญหา/อุปสรรค ข้อเสนอแนะ อื่น ๆ เพิ่มเติม นอกเหนือ จากที่ระบุไว้ในแบบสำรวจ ซึ่งเกี่ยวกับการดำเนินการป้องกันและแก้ไขปัญหาภัยแล้งในพื้นที่ ให้กรอกข้อมูลดังกล่าว ในช่อง "**หมายเหตุ**"

| มีแผนงาน/โครงการแก้ไขปัญหา ปี 2566 แล้ว <sup>เพิ่มแผนงาน/โครงการ</sup>                                                             |                                                           |                   |    |  |  |  |
|----------------------------------------------------------------------------------------------------|-----------------------------------------------------------|-------------------|----|--|--|--|
| แผนงาน/โครงการ                                                                                                    | สถานะ                                                     | หน่วยงานดำเนินการ | ลบ |  |  |  |
| (กรุณาเลือก) 🗸                                                                                                    | (กรุณาเลือก) 🗸                                            | (กรุณาเลือก) ~    | Ô  |  |  |  |
| ขั้งไม่มีแผนงาน/โครงการแต่คาดว่าจะดั<br>แผนงาน/โครงการ<br>(กรุณาเลือก) ∽<br>การแจกจ่ายน้ำ หรือตั้งจุดแจกจ่ายน้ำก<br>๋ ใช่<br>◯ ไม่ | กเนินการแก้ไข เทิ่มแผนงาน/โครงการ<br>ลบ<br>อา<br>ลาง<br>9 | 8                 |    |  |  |  |
| เมายเหตุ                                                                                                    |                                                           | 1                 | 0  |  |  |  |

7

6

11) กรอกข้อมูลของผู้ที่ดำเนินการกรอกแบบสำรวจ (อปท.)

12) เมื่อตรวจสอบความครบถ้วน/ถูกต้อง ของข้อมูลที่กรอกเรียบร้อยแล้ว ให้คลิก

ยกเลิก

บันทึกข้อมูล

เพื่อบันทึกข้อมูล หรือ หากยังไม่ต้องการบันทึกข้อมูล ให้คลิก

| ข้อมูลผู้กรอกแบบสำร                               | 39              |              |          | 7  |
|---------------------------------------------------|-----------------|--------------|----------|----|
| ศำนำหน้าชื่อ<br>(กรุณาเลือก) ✓<br>หมายเลขโทรศัพท์ | ชื่อ<br>ตำแหน่ง | นามสกุล      | Username | 11 |
|                                                   |                 | บันทึกข้อมูล | ยกเลิก   | _  |

13) เมื่อคลิก บับทีกข้อมูล ตามขั้นตอนในข้อ 12) และสามารถบันทึกข้อมูลในระบบได้เรียบร้อยแล้ว จะปรากฏแถบ ขึ้งหากตรวจสอบความครบถ้วน/ถูกต้อง เรียบร้อยแล้ว สามารถคลิก ขึ้งมามันข้อมูล เพื่อยืนยันข้อมูลดังกล่าว และระบบจะมี pop-up แสดงการแจ้งเตือน \*\*หากยืนยันข้อมูลแล้วจะไม่สามารถแก้ไขได้\*\* หากต้องการยืนยันข้อมูล ให้คลิก คลง หรือหากยังไม่ต้องการยืนยันข้อมูลให้คลิก ทั้งนี้ หากยังไม่มี การยืนยันข้อมูล ผู้ใช้งานระบบระดับองค์กรปกครองส่วนท้องถิ่น จะยังคงสามารถแก้ไขข้อมูลได้

| หมายเหตุ                             |                                                     |                             |
|--------------------------------------|-----------------------------------------------------|-----------------------------|
| ข้อมูลผู้กรอกแบบ                     | !<br>**หากยืนยันข้อมูลแล้วจะไม่<br>สามารถแก้ไขได้** |                             |
| ศานำหน้าชื่อ<br>∽<br>หมายเลขโทรศัพท์ | ตกลง ยกเล็ก<br>ยืนยันช้อมูล บับทึกข้อมูล            | Username<br>staff<br>ยกเล็ก |

14) ในกรณีที่ระดับอำเภอ ได้ตรวจสอบข้อมูล และมีการส่งกลับให้ อปท. ตรวจสอบ/แก้ไขข้อมูล อีกครั้ง จะปรากฏปุ่ม / แก้ไขข้อมูล ให้ผู้ใช้งานระบบในระดับองค์กรปกครองส่วนท้องถิ่น คลิก / แก้ไขข้อมูล กรอกข้อมูลที่ได้ตรวจสอบและแก้ไขเรียบร้อยแล้วลงในระบบ จากนั้นให้ดำเนินการ บันทึกข้อมูล และยืนยันข้อมูล อีกครั้ง ตามขั้นตอน ข้อ 13)

| ✔ แก้ไขข้อมูล<br>ระดับความเสี่ยงการขาดแคลนน้ำเพื่อการอุปโภคบริโภคในพื้นที่ที่สำรวจ           | - |  |  |  |  |
|----------------------------------------------------------------------------------------------|---|--|--|--|--|
| 🔘 ปัจจุบันขาดแคลนน้ำอุปโภคบริโภค 2566 - พื้นที่เสี่ยงมาก                                     |   |  |  |  |  |
| 💿 คาดว่าจะมีน้ำอุปโภคบริโภคใช่ในพื้นที่เพียงพอถึงสิ้นเดือนเมษายน 2566 - พื้นที่เสี่ยงปานกลาง |   |  |  |  |  |
| 🔘 คาดว่าจะมีน้ำอุปโภคบริโภคใช้ในพื้นที่เพียงพอถึงสิ้นเดือนพฤษภาคม 2566 - พื้นที่เฝ้าระวัง    |   |  |  |  |  |
| 🔘 คาดว่าจะมีน้ำอุปโภคบริโภคใช้ในพื้นที่เพียงพอถึงสิ้นเดือนมิถุนายน 2566 - ไม่มีความเสี่ยง    |   |  |  |  |  |
| แหล่งน้ำธรรมชาติ<br>ข้อแหล่งน้ำ ปริมาตร (ลบ.ม.)<br>เอ b                                      |   |  |  |  |  |

#### 2.2 การเรียกดูรายงาน (Export Excel)

ใช้สำหรับดูรายงานข้อมูลที่องค์กรปกครองส่วนท้องถิ่นบันทึกข้อมูลเข้ามาในระบบ โดยคลิกที่ ขอมูลพื้นที่สียงภัยแล้ง แล้วเลือก ปี โรง และ เดือนโรง ที่ต้องการเรียกดูข้อมูล จากนั้นคลิก Export Excel ซึ่งสามารถดาวน์โหลดรายงานเป็นไฟล์ excel (.xlsx) ข้อมูลดังกล่าวจะประกอบด้วย ข้อมูลประเมินความเสี่ยง 3 ปี ระดับความเสี่ยงล่าสุด สถานะของข้อมูล รหัสหมู่บ้าน จังหวัด อำเภอ หมู่ที่ อปท. หมู่บ้าน/ซุมชน ชื่อแหล่งน้ำ หน่วยงานรับผิดชอบผลิตประปา ประเภทแหล่งน้ำ สถานะปัจจุบัน (แหล่งน้ำที่ผลิตประปา) แหล่งน้ำธรรมชาติ และการแจกจ่ายน้ำหรือตั้งจุดแจกจ่ายน้ำกลาง หรือเรียกดูรายงาน เฉพาะข้อมูลที่สนใจ เช่น ข้อมูลที่อำเภอส่งกลับให้ อปท.ตรวจสอบ ข้อมูลที่อำเภอยืนยันข้อมูลแล้ว เป็นต้น หรือ คลิก Q เพื่อเรียกดูรายละเอียดข้อมูลโดยไม่ต้องดาวน์โหลดไฟล์ ทั้งนี้ สามารถเรียกดูรายงานได้เฉพาะ หมู่บ้าน/ซุมชน ที่อยู่ในความรับผิดชอบขององค์กรปกครองส่วนท้องถิ่นเท่านั้น

| Export Excel               |                           |                |                          |   |                                      |   |                              |           |      |
|----------------------------|---------------------------|----------------|--------------------------|---|--------------------------------------|---|------------------------------|-----------|------|
| อปท.บันทึกข้อมูล           | แล้ว 3 รายการ อ<br>ร      | ปห.ตร<br>ายการ | วจสอบข้อมูลแล้ว 1        |   | ส่งกลับให้ อปห. ครวจสอบ 0<br>รายการ  |   | อำเภอยืนยันข้อมูลเ           | เล้ว 1 รา | ยการ |
| ส่งกลับให้อำเภอด<br>รายการ | รวจสอบ 1                  | งหวัดยึ        | นขันข้อมูลแล้ว 0 รายการ  |   | ส่งกลับให้จังหวัดตรวจสอบ 0<br>รายการ |   | ส่วนกลางยืนยันช้อม<br>รายการ | มูลแล้ว 0 |      |
| อัพเดทข้อมูล 🔺             | ประเมินความเสี่ยง 3 ปี    | ¢              | ความเสี่ยงล่าสุด 🖨       |   | สถานะล่าสุด ส                        | • | รหัสหมู่บ้าน                 | ¢         |      |
| อัพเดทข้อมูล ^             | ค้นหา ประเมินความเสี่ยง 3 | ปี 🗘           | ค้นหา ความเสี่ยงล่าสุด 🗘 | • | ค้นหา สถานะล่าสุด                    | • | ค้นหา รหัสหมู่บ้าน           | ¢         | ค้น  |
| Q                          | -                         |                | พื้นที่เสี่ยงปานกลาง     |   | ส่งกลับให้อำเภอตรวจสอบ               |   | 95020301                     |           |      |
| Q                          | -                         |                | พื้นที่เสี่ยงปานกลาง     |   | อปท.อัพเดทข้อมูลแล้ว                 |   | 95020303                     |           |      |
| Q                          | -                         |                | ไม่มีความเสี่ยง          |   | อปท.อัพเดทข้อมูลแล้ว                 |   | 95020304                     |           |      |
| Q                          | -                         |                | พื้นที่เสี่ยงปานกลาง     |   | อปท.อัพเดทข้อมูลแล้ว                 |   | 95020306                     |           |      |
| Q                          | -                         |                | ไม่มีความเสี่ยง          |   | อำเภอยืนยันข้อมูลแล้ว                |   | 95020308                     |           |      |
| Q                          | -                         |                | พื้นที่เสี่ยงมาก         |   | อปท.ตรวจสอบข้อมูลแล้ว                |   | 95020309                     |           |      |

# 3. ขั้นตอนการใช้งานระบบ สำหรับอำเภอ

เมื่อเข้าสู่ระบบ ตามหัวข้อที่ 1.1 แล้ว สำหรับอำเภอจะปรากฏข้อมูลทั้งหมด 2 ส่วน ดังนี้

|          |            |   | 1 | สำรวจพื้นที่เสี่ยงขาด | แคลนเ | เ้ำเพื่อการอุปโภคบริโม | กด |
|----------|------------|---|---|-----------------------|-------|------------------------|----|
| <b>^</b> | หน้าหลัก   |   |   | หน้าหลัก              |       |                        |    |
| •        | ออกจากระบบ |   | 2 |                       |       |                        |    |
|          |            | - |   |                       |       |                        |    |
|          |            |   |   | อำเภอ                 |       | Dashboard              |    |
|          |            |   |   |                       |       |                        |    |

ส่วนที่ 1 หน้าหลัก ประกอบด้วย 2 หัวข้อ ได้แก่

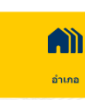

สำหรับเข้าไปตรวจสอบ/ยืนยัน ข้อมูลที่องค์กรปกครองส่วนท้องถิ่น รายงานเข้าสู่ระบบ โดยจะอธิบายขั้นตอนในการตรวจสอบ/ยืนยันข้อมูล ในหัวข้อที่ 3.1

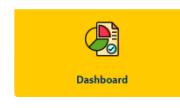

- สำหรับเรียกดูข้อมูล Dashboard (แสดงผล สรุปภาพรวมของข้อมูลที่มีการบันทึกและยืนยันในระบบ)
- ส่วนที่ 2 ออกจากระบบ เมื่อผู้ใช้งานต้องการออกจากระบบให้คลิกที่

#### 3.1 การตรวจสอบและยืนยันข้อมูล

1) เมื่อผู้ใช้งานระดับอำเภอ เข้าสู่ระบบแล้ว ให้ คลิก 🦷 เพื่อการดำเนินการตรวจสอบ

ความครบถ้วนและความถูกต้องของข้อมูล พื้นที่เสี่ยงขาดแคลนน้ำอุปโภคบริโภค (รายหมู่บ้าน/ชุมชน) ที่องค์กรปกครองส่วนท้องถิ่นในพื้นที่บันทึกข้อมูลและยืนยันข้อมูลในระบบแล้ว ซึ่งจะแสดงข้อมูล 3 ส่วน ดังนี้

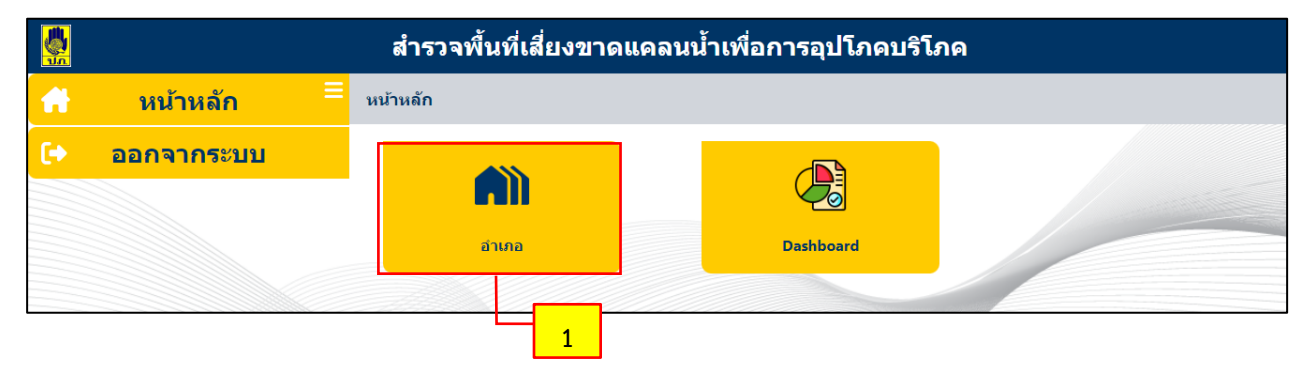

• ส่วนที่ 1 ข้อมูลสรุปภาพรวมความเสี่ยงภัยแล้ง โดยจะเป็นข้อมูลผลประเมินระดับความเสี่ยง สะสม 4 ปีย้อนหลัง (2563 – 2566) และระดับความเสี่ยงล่าสุด โดยในส่วนระดับความเสี่ยงล่าสุด สามารถเลือกดูข้อมูล จากการรายงานในแต่ละปี/เดือน ที่สำรวจได้ ซึ่งจะแสดงผลเป็นแผนภูมิวงกลม (Pie Chart)

|    |            | สำรวจพื้นที่เสี่ยงขาดแคลนน้ำเพื่อการอุบ                                                          | ไโภคบริโภค                                                                                                    |
|----|------------|--------------------------------------------------------------------------------------------------|----------------------------------------------------------------------------------------------------|
| A  | หน้าหลัก ≡ | อำเภอ                                                                                            |                                                                                                    |
| [+ | ออกจากระบบ | ข้อมูลสรุปภาพรวมความเสี่ยงภัยแล้ง                                                                | ปีสำรวจ เดือน                                                                                                    |
|    |            | ผลประเมินระดับดวามเสี่ยงสะสม 3 ปี (2563 - 2565)                                                  | ี 2566 ∨ มีนาคม ∨<br>ระดับความเสี่ยงล่าสุด                                                                                                    |
|    |            | Studies<br>Lines 25<br>Version<br>Antibiotechine<br>Solution<br>Solution<br>Solution<br>Solution | And and a second second |

• ส่วนที่ 2 ค้นหา โดยในส่วนนี้ผู้ใช้งานระบบระดับอำเภอ สามารถเลือกค้นหาเฉพาะข้อมูลที่สนใจ/ ต้องการนำไปใช้ประโยชน์ ในแต่ละ อปท. หรือรายหมู่บ้าน/ชุมชน วันที่อัพเดทข้อมูล สถานะข้อมูล รวมถึงค้นหาข้อมูล ตามลักษณะความเสี่ยง แหล่งน้ำ แผนงาน/โครงการ ตลอดจนวิธีการแก้ไขปัญหา หรือเลือกแสดงข้อมูลทั้งหมดได้

|                                                                                                    | e                                      | ขต/อำเภอ                                                                                   |        | อปท./เขต                                 |                                | ข้อหมู่บ้าน                   |          |  |
|----------------------------------------------------------------------------------------------------|----------------------------------------|--------------------------------------------------------------------------------------------|--------|------------------------------------------|--------------------------------|-------------------------------|----------|--|
| ยะลา                                                                                                    | ~                                      | อำเภอเบตง                                                                                  | ~      | เลือกทั้งหมด                             | ~                              | เลือกหมู่บ้าน                 | ~        |  |
| ที่อัพเดทข้อมูล                                                                                                    | a                                      | สถานะข้อมูล                                                                                |        |                                          |                                |                               |          |  |
| 27/02/2023                                                                                                    | ۵                                      | ทั้งหมด                                                                                    | ~      |                                          |                                |                               |          |  |
| ามเสียง                                                                                                    |                                        |                                                                                            | แหล่งห | น้ำธรรมชาติ                              |                                |                               |          |  |
| ผลประเมินความเสี่ยง 3 ปี                                                                                                    | ระดับความเ                             | สี่ยงบ้าจุบัน                                                                              | ปือ    | อแหล่งน้ำ                                |                                |                               |          |  |
| ทั้งหมด 🗸                                                                                                    | / ทั้งหมด                              |                                                                                            |        |                                          |                                |                               |          |  |
|                                                                                                    |                                        |                                                                                            | 18     | มาตร (อบ.ม.)                             |                                |                               |          |  |
|                                                                                                    |                                        |                                                                                            |        |                                          |                                |                               |          |  |
|                                                                                                    |                                        |                                                                                            |        |                                          |                                |                               |          |  |
|                                                                                                    |                                        |                                                                                            |        |                                          |                                |                               |          |  |
|                                                                                                    |                                        |                                                                                            | L      |                                          |                                |                               |          |  |
| เล่งน้ำที่ใช้ผลิตประปาในหมู่บ้า<br>ชื่อแหล่งน้ำ                                                                                                    | น/บุมบน                                | ารกับการเป็นนี้อย่างเคลื่องไปหว่า                                                          |        | ประกอบเหติดรู้ด                          |                                | <b>40-11-1</b> 7-1-171        |          |  |
| เล่งน้ำที่ใช้ผลิตประปาในหมู่บ้า<br>ชื่อแหล่งน้ำ                                                                                                    | น/ขุ่มชน                               | หน่วยงานรับผิดชอบผลิตประปา<br>I                                                            |        | ประเภทแหล่งน้ำ                           |                                | สถานะปัจจุบัน                 |          |  |
| เล่งน้ำที่ใช้ผลิตประปาในหมู่บ้า<br>ชื่อแหล่งน้ำ                                                                                                    | น/ปุ่มช่น                              | หน่วยงานรับผิดขอบผลิตประปา<br>ทั้งหมด                                                      | ~      | ประเภทแหล่งน้ำ<br>ทั้งหมด                | ~                              | สถานะบัจจุบัน<br>ทั้งหมด      | ~        |  |
| ล่งน้ำที่ใช้ผลิตประปาในหมู่บ้า<br>ชื่อแหล่งน้ำ                                                                                                    | น/ปุ่มช่น                              | หน่วยงานรับผิดชอบผลิตประปา<br>ทั้งหมด                                                      | ~      | ประเภทแหล่งน้ำ<br>ทั้งหมด                | ~                              | สถานะปัจจุบัน<br>ทั้งหมด      | ~        |  |
| เล่งน้ำที่ใช้ผลิตประปาในหมู่บ้า<br>ชื่อแหล่งน้ำ<br>                                                                                                    | น/ปุ่มช่น                              | หน่วยงานรับผิดชอบผลิตประปา<br>ทั้งหมด                                                      | ~      | ประเภทแหล่งน้ำ<br>  ทั้งหมด              |                                | สถานะบิรจุบัน<br>ทั้งหมด      | ~        |  |
| เล่งน้ำที่ใช้ผลิตประปาในหมู่บ้า<br>ชื่อแหลงน้ำ<br>                                                                                                    | น/ปุมชน                                | ทนวองานรับผิดชอบผลิตประปา<br>ทั้งหมด<br>สลานะโครงการ                                       | ~      | ประเภทแหลงน้ำ<br>                        |                                | สถานะปัจจุบัน<br>ทั้งหมด      | ~        |  |
| เลงน้ำที่ใช้ผล้อประปาในหมู่บ้า<br>ชื่อแหลงน้า<br>                                                                                                    | น/ชุมชน                                | ทนวยงานรับผิดชอบหลัดประปา<br>ทั้งหมด<br>สถานะโครงการ<br>> ) ทั้งหมด                        | ~      | ประเภทแหลงน้ำ<br>  ทั้งหมด<br>  พบ่า<br> |                                | สถานะปัจจุบัน<br>ทั้งหมด      | <br>]    |  |
| เล่งน้ำที่ใช้ผล้อประปาในหมู่บ้า<br>ชื่อแหลงน้ำ<br>แนงาน/โครงการแก้ไขปัญหา<br>แผนงาน/โครงการ<br>(กรุณาเลือก)                                                                     | น/ชุมชน                                | ทน่วยงานรับผิดช่อมหลัดประปา<br>ทั้งหมด<br>สถานะโครงการ<br>                                 | ~      | ประเภทแทลงน้า<br>  ทั้งหมด<br>           | <br>มองานดำเนินการ<br>ซึ่งหมด  | สถานะปัจจุบัน<br>ทั้งหมด<br>~ | ~ ]      |  |
| เลงน้ำที่ใช้ผล้อประปาในหมู่บ้า<br>ชื่อแหลงน้า<br>แนงาน/โครงการแก้ไขปัญหา<br>แสนงาน/โครงการ<br>(กรุณาเลือก)<br>เท็คาดว่าจะใช้แก้ไขปัญหา (แต่                                     | น/ชุมชน<br>                            | ทน่วยงานรับติดชอบหลืดประปา<br>ทั้งหมด<br>สถานะโครงการ<br>                                  | ~      | ประเภทแทลงน้ำ<br>  ทั้งหมด<br>           |                                | สถานะปัจจุบัน<br>ทั้งหมด<br>~ | ~ ]<br>] |  |
| เลงน้ำที่ใช้ผลิตประปาในหมู่บ้า<br>ชื่อแหลงน้า<br>                                                                                                    | น/ชุมชน<br>                            | ทน่วยงานรับผิดชอบผลิตประปา<br>ทั้งหมด<br>สถานะโครงการ<br>                                  | ~      | ประเภทแทลงน้า<br>  ทั้งหมด<br>           | ั<br>วยงานคำเน็นการ<br>ทั้งหมด | สถานะปัจจุบัน<br>ทั้งหมด<br>~ | ~ ]<br>] |  |
| เลงน้ำที่ใช้ผลิตประปาในหมู่บ้า<br>ชื่อแหลงน้า<br>(แงรน/โครงการแก้ไขปัญหา<br>แสนงรน/โครงการ<br>(กรุณาเลือก)<br>เท็ตาดว่าจะใช้แก้ไขปัญหา (แต่                                     | น/ชุมชน<br>                            | ทน่วยงานรับติดชอบหลืดประปา<br>ทั้งหมด<br>สถานะโครงการ<br>                                  | × ]    | ประเภทแทลงน้า<br>  ทั้งหมด<br>           | ั<br>วยงานคำเน็นการ<br>ทั้งหมด | สถานะบัจจุบัน<br>ทั้งหมด<br>~ | ~ ]<br>] |  |
| เล่งน้ำที่ใช้ผลิตประปาในหมู่บ้า<br>ชื่อแหลงน้ำ<br>(แมงาน/โครงการแก้ไขปัญหา<br>แผนงาน/โครงการ<br>(กรุณาเลือก)<br>(ที่ตาดว่าจะใช้แก้ไขปัญหา (แต่<br>การแจกจ่ายน้ำ หรือถึงจุดแจกจ่ | น/ชุมชน<br>                            | ทน่วยงานรับติดชอบหลิดประปา<br>ทั้งหมด<br>สถานะโครงการ<br>V ทั้งหมด<br>ทั้งหมด<br>ทั้งหมด V | ~      | ประเภทแทลงน้า<br>  ทั้งหมด<br>           |                                | สถานะบัจจุบัน<br>ทั้งหมด<br>~ | ~ ]<br>] |  |
| หล่งน้ำที่ใช้ผลิตประปาในหมุ่บ้า<br>ชื่อแหลงน้า<br>                                                                                                    | น/ชุมชน<br>เข้งให้มีแคน)<br>เวขน้ากลาง | หน่วยงานรับติดขอบหลิดประปา<br>ทั้งหมด<br>สถานะโครงการ<br>V ทั้งหมด<br>ทั้งหมด<br>ทั้งหมด V | ~      | ประเภทแทลงน้ำ<br>                        |                                | สถานะอัจจุบัน<br>ทั้งหมด<br>~ | ~ ]<br>] |  |

## ส่วนที่ 3 การตรวจสอบข้อมูลและยืนยันข้อมูล

| ปท.บันทึกข้อมูลแ<br>ายการ | ເລ້າ 3         | อปท.ตรวจสล<br>รายการ    | บข้อมูลแล้ว 1          | ส่งกล่<br>รายก | วับให้ ้อปท. ตรวจสอบ 0<br>าร |                                      | อำเภอยืนยันข้อมูลแล้ว 1<br>รายการ |  |
|---------------------------|----------------|-------------------------|------------------------|----------------|------------------------------|--------------------------------------|-----------------------------------|--|
| งกลับให้อำเภอตร<br>ายการ  | ธรรสอบ 1       | จังหวัดยืนยัน<br>รายการ | เข้อมูลแล้ว 0          | ส่งกล่<br>รายก | ับให้จังหวัดตรวจสอบ 0<br>าร  | ส่วนกลางยืนยันข้อมูลแล้ว 0<br>รายการ |                                   |  |
| วัพเดทข้อมูล 🔺            | ประเมินความ    | มเสี่ยง 3 ปี            | ความเสี่ยงล่าสุด       | ŧ              | สถานะล่าสุด                  | ¢                                    | รหัสหมู่บ้าน                      |  |
| วัพเดทข้อมูล ≜            | ค้นหา ประเมินศ | จวามเสี่ยง 3 ปี 🖨       | ค้นหา ความเสี่ยงล่าสุด | ¢              | ค้นหา สถานะล่าสุด            | ¢                                    | ค้นหา รหัสหมู่บ้าน                |  |
| Q                         | -              |                         | พื้นที่เสี่ยงปานกลาง   |                | ส่งกลับให้อำเภอตรวจสอบ       |                                      | 95020301                          |  |
| Q                         | -              |                         | พื้นที่เสี่ยงปานกลาง   |                | อปท.อัพเดทข้อมูลแล้ว         |                                      | 95020303                          |  |
| Q                         | -              |                         | ไม่มีความเสี่ยง        |                | อปท.อัพเดทข้อมูลแล้ว         |                                      | 95020304                          |  |
| Q                         | 3              |                         | พื้นที่เสี่ยงปานกลาง   |                | อปท.อัพเดทข้อมูลแล้ว         |                                      | 95020306                          |  |
| Q                         |                |                         | ไม่มีความเสี่ยง        |                | อำเภอยืนยันข้อมูลแล้ว        |                                      | 95020308                          |  |
| Q                         | -              |                         | พื้นที่เสี่ยงมาก       |                | อปท.ตรวจสอบข้อมูลแล้ว        |                                      | 95020309                          |  |

 สำหรับอำเภอ จะทำหน้าที่ในการดำเนินการตรวจสอบความครบถ้วนและความถูกต้อง ของข้อมูลที่องค์กรปกครองส่วนท้องถิ่นในพื้นที่ได้บันทึกข้อมูลและยืนยันข้อมูลในระบบ โดยสามารถเลือกตามสถานะ ข้อมูล เพื่อให้แสดงเฉพาะข้อมูลที่ต้องการ เช่น ข้อมูลที่ อปท.บันทึกข้อมูลแล้ว ข้อมูลที่ส่งกลับให้ อปท. ตรวจสอบ เป็นต้น

3) จากนั้น ให้คลิก 📿 ในคอลัมน์ อัพเดทข้อมูล เพื่อตรวจสอบข้อมูล ในแต่ละหมู่บ้าน/ชุมชน

| ข้อมูล                | ความ                               | แสี่ยง ดูข้อ     | มูด                   | 4        |
|-----------------------|------------------------------------|------------------|-----------------------|----------|
| ข้อมูลย้อนหลัง 3 ปี ( | (2562-2565)                        | . C              |                       |          |
| แดทข้อมูล ปี<br>เดือน | สำรวจ 2566 🗸<br>วันที่อัพเดทข้อมูล | ความเสียง        | สถานะ                 | ดูข้อมูล |
| มกราคม 2566           | 28 ก.พ. 2566                       | พื้นที่เสี่ยงมาก | อปท.ตรวจสอบข้อมูลแล้ว | Q        |
| กุมภาพันธ์ 2566       | 1 มี.ค. 2566                       | พื้นที่เฝ้าระวัง | อปท.อัพเดทข้อมูลแล้ว  | Q        |
| มีนาคม 2566           | -                                  | -                | -                     | -        |
| เมษายน 2566           | -                                  | -                | -                     | -        |
|                       | _                                  | -                | -                     | -        |

4) เมื่อดำเนินการตามข้อ 3) จะปรากฏข้อมูลของหมู่บ้าน/ชุมชน โดยแบ่งเป็น 3 ส่วน คือ ส่วนแรก เป็นข้อมูล รหัสหมู่บ้าน ชื่อหมู่บ้าน/ชุมชน ตำบล อำเภอ จังหวัด ส่วนที่ 2 ข้อมูลย้อนหลัง 4 ปี โดยหากต้องการ ดูข้อมูล ให้คลิก Q ในคอลัมน์ดูข้อมูล จะปรากฏข้อมูลความเสี่ยงย้อนหลัง 4 ปี (2563 – 2566) และส่วนที่ 3 คือ การอัพเดทข้อมูล ซึ่งผู้ใช้งานระบบระดับอำเภอ จะตรวจสอบรายละเอียดของข้อมูลในส่วนนี้ โดยในตารางสรุป จะแสดงข้อมูลวันที่อัพเดทข้อมูล ความเสี่ยง และสถานะของข้อมูล

5) จากนั้นให้ตรวจสอบรายละเอียดข้อมูล โดยให้เลือกปีสำรวจ (2567) และคลิก Q ในคอลัมน์ ดูข้อมูล ในเดือนที่มีการสำรวจข้อมูล เช่น เดือนมีนาคม 2567 (หากยังไม่มีการบันทึกข้อมูลจากองค์กรปกครอง ส่วนท้องถิ่น ในตารางจะแสดงเป็น "-")

หากต้องการกลับไปยังหน้าหลัก ให้คลิก กลับ

- การตรวจสอบความถูกต้อง/ครบถ้วน ข้อมูล รายหมู่บ้าน/ชุมชน ทุกแห่ง มีรายละเอียด ดังนี้
  - 7.1) ข้อมูลระดับความเสี่ยงขาดแคลนน้ำเพื่อการอุปโภคบริโภค
  - 7.2) แหล่งน้ำธรรมชาติ (ในหมู่บ้าน/ชุมชน)
  - 7.3) แหล่งน้ำที่ใช้ผลิตประปาในหมู่บ้าน/ชุมชน
  - 7.4) ข้อมูลแผนงาน/โครงการ (กรณีมีแผนงาน/โครงการแก้ไขปัญหา ปี 2567 แล้ว)
  - 7.5) กิจกรรมที่คาดว่าจะดำเนินการ (กรณียังไม่มีแผนงาน/โครงการ แต่คาดว่าจะดำเนินการแก้ไข)

ยืนยันข้อมูล

- 7.6) การแจกจ่ายน้ำหรือการตั้งจุดแจกจ่ายน้ำกลาง
- เมื่อตรวจสอบข้อมูลแล้ว หากมีความถูกต้องและครบถ้วน ให้คลิก

เพื่อยืนยันข้อมูลในระดับอำเภอ หากพบข้อมูลไม่ครบถ้วน/ไม่ถูกต้อง ให้คลิก ส่งกลับให้ อปท. ครวจสอบ และประสาน องค์กรปกครองส่วนท้องถิ่น ดำเนินการตรวจสอบและแก้ไขข้อมูลให้เรียบร้อยก่อน จึงตรวจสอบและยืนยันข้อมูล ในระดับอำเภอ โดยดำเนินการตรวจสอบยืนยันข้อมูลให้ครบทุกองค์กรปกครองส่วนท้องถิ่น (รายหมู่บ้าน/ชุมชน) ในพื้นที่อำเภอ หากต้องการกลับไปยังหน้าหลัก ให้คลิก กลับ

คู่มือการใช้งานระบบสำรวจพื้นที่เสี่ยงขาดแคลนน้ำเพื่อการอุปโภคบริโภค 12

|                                                                                                    | ข้อมูลเมือ                                                                                                    | อัพเดทข้อมูล                                                                        | เมือ                           | ดวามเสี่ยงย้อนหลัง |
|----------------------------------------------------------------------------------------------------|----------------------------------------------------------------------------------------------------|-------------------------------------------------------------------------------------|--------------------------------|--------------------|
| ข้อมูลสถานที่สำรวจ<br>เังหวัดยะลา                                                                                                    | รหัสหมู่บ้าน 950203                                                                                                    | 04 หมู่บ้าน กม. 7 องค์การบริหารส่วนตำบล                                             | ดาเนาะแมเราะ หมูที่ 4 ตำบลเ    | ดาเน               |
| <b>่ำรวจพื้นที่เสียงขา</b> ด                                                                                                    | ดแคลนน้ำเพื่อการ                                                                                                    | อุปโภคบริโภค                                                                        |                                |                    |
| 🔘 คาดว่าจะมีน้ำอุ:                                                                                                    | ปโภคบริโภคใช้ในพื้นเ                                                                                                    | ที่เพียงพอถึงสิ้นเดือนกุมภาพันธ์ 2566 - พื้น                                        | เที่เสี่ยงมาก                  |                    |
| 🔘 คาดว่าจะมีน้ำอุ                                                                                                    | ปโภคบริโภคใช้ในพื้นเ                                                                                                    | ที่เพียงพอถึงสิ้นเดือนมีนาคม 2566 - พื้นที่เ                                        | สี่ยงปานกลาง                   |                    |
| 🔘 คาดว่าจะมีน้ำอุ:                                                                                                    | ปโภคบริโภคใช่ในพื้นเ                                                                                                    | ที่เพียงพอถึงสิ้นเดือนเมษายน 2566 - พื้นที่                                         | เฝ้าระวัง                      |                    |
| 오 คาดว่าจะมีน้ำอุ                                                                                                    | ปโภคบริโภคใช้ในพื้นเ                                                                                                    | ที่เพียงพอถึงสิ้นเดือนพฤษภาคม 2566 - ไม่                                            | เมืความเสี่ยง                  |                    |
|                                                                                                    |                                                                                                    |                                                                                     |                                |                    |
| เหล่งน้ำธรรมชาติ                                                                                                    |                                                                                                    |                                                                                     |                                |                    |
| ชื่อแหล่งน้ำ                                                                                                    | ปรีมาดร (ลบ.ม.)                                                                                                    |                                                                                     |                                |                    |
| d                                                                                                    | d                                                                                                    |                                                                                     |                                |                    |
| เหล่งน้ำที่ใช้ผลิตปร                                                                                                    | ระปาในหมู่บ้าน/ชุม                                                                                                    | มชน                                                                                 |                                |                    |
| ื่อแหล่งน้ำ s                                                                                                    | หน่วย                                                                                                    | งานรับผิดชอบผลิตประปา กปภ. 🗸                                                        |                                |                    |
| ระเอทแนอ่านัว                                                                                                    |                                                                                                    | เข้าวารับ ใช้งานใต้ปอติ                                                             |                                |                    |
|                                                                                                    | NIII                                                                                                    | 100 10 10 10 10 10 10 10 10 10 10 10 10                                             |                                |                    |
| าาพถ่ายสภาพแหล่งนั้                                                                                                    | iา ช่วงเวลาใกล้เคีย <sub>ง</sub>                                                                                                    | งวันที่รายงาน                                                                       |                                |                    |
| มีแผนงาน/โครงการ                                                                                                    | ธแก้ไขปัญหา ปี 25                                                                                                    | 666 แล้ว                                                                            |                                |                    |
| แผนงาน/โด                                                                                                    | ครงการ                                                                                                    | สถานะ                                                                               | માં                            | วยงานต่าเนินการ    |
|                                                                                                    |                                                                                                    |                                                                                     |                                |                    |
| หาแหล่งน้ำสำรอง                                                                                                    | ~                                                                                                    | อยู่ระหว่างการตำเนินการตาดว่าจะแล้วเสร็จก่อนฤดูฝน                                   | (กรุณาเลือก)<br>น V            | ~                  |
| หาแหล่งน้ำสำรอง<br>วังไม่มีแผนงาน/โค•                                                                                                    | รงการแต่คาดว่าจะ                                                                                                    | อยู่ระหว่างการตำเนินการดาดว่าจะแล้วเสร็จก่อนฤดูฝา<br>เด้าเป็นการแก้ไข               | (กรุณาเล็อก)                   | ×                  |
| หาแหล่งน้ำสำรอง<br>วังไม่มีแผนงาน/โค•<br>แผนงาน/                                                                                                    | <ul> <li>รงการแต่คาดว่าจะ</li> <li>โครงการ</li> </ul>                                                                                               | อยู่ระหว่างการสำเนินการตาตว่าจะแล้วเสร็จก่อนฤดูฝา<br>ะดำเบินการแก้ไข                | น V 5                          | ×                  |
| หาแหล่งน้ำสำรอง<br>วังไม่มีแผนงาน/โค<br>แตนงาน/<br>(กรุณาเลือก)                                                                                                    | ~<br>รงการแต่คาดว่าจะ<br>โครงการ<br>~                                                                                                    | อยู่ระหว่างการตำเนินการตาตว่าจะแล้วเสร็จก่อนฤดูฝา<br>*ดำเนินการแก้ไข                | น V<br>ร                       | Y                  |
| หาแหล่งน้ำสำรอง<br>วังไม่มีแผนงาน/โค<br>แหนงาน/<br>(กรณาเลือก)                                                                                                    | รงการแต่คาดว่าจะ<br>โครงการ<br>                                                                                                    | อยู่ระหว่างการตำเนินการตาตว่าจะแล้วเสร็จก่อมฤดูฝา<br>รดำเบินการแก้ไข                | и V<br><u>s</u>                | ¥                  |
| หาแหล่งน้ำสำรอง<br>วังไม่มีแผนงาน/โคง<br>แผนงาน/<br>(กรุณาเลือก)<br>วีการแจกจ่ายน้ำ หรื                                                                                                    | รงการแต่คาดว่าจะ<br>โครงการ<br>                                                                                                    | อยู่ระหว่างการตำเนินการตาตว่าจะแล้วเสร็จก่อนฤดูฝา<br>เด๋าเนินการแก้ไข<br>           | น V <u>ร</u>                   | ¥                  |
| หาแหล่งน้ำสำรอง<br>วังไม่มีแผนงาน/โค<br>แหนงาน/<br>(กรณาเลือก)<br>โการแจกจ่ายน้ำ หรื<br>() ใช่                                                                                                    | รงการแต่คาดว่าจะ<br>โครงการ<br>                                                                                                    | อยูระหว่างการสำเนินการตาตว่าจะแล้วเสร็จก่อมฤดูฝา<br>เด้าเบินการแก้ไข<br>            | u ~ ( <u>(rşa:ılâan</u> )      | ×                  |
| หาแหล่งนำสำรอง<br>วังไม่มีแผนงาน/โคง<br>แตนงาน/<br>(กรุณาเลือก)<br>ไการแจกจ่ายน้ำ หรื<br>ใช่<br>ใช่<br>ไม่                                                                                                    | รงการแต่คาดว่าจะ<br>โครงการ<br>                                                                                                    | อยู่ระหว่างการตำเนินการตาตว่าจะแล้วเสร็จก่อมฤดูฝา<br>รดำเนินการแก้ไข<br>            | u V <u>s</u>                   | ×                  |
| หาแหล่งน้ำสำรอง<br>วังไม่มีแผนงาน/โค<br>แตนงาน/<br>(กรณาเลือก)<br>ไการแจกจ่ายน้ำ หรื<br>(กรณากจ่ายน้ำ หรื<br>ไป<br>ไป<br>มายเหต                                                                                                    | รงการแต่คาดว่าจะ<br>โครงการ<br>                                                                                                    | อยู่ระหว่างการสำเนินการตาดว่าจะแล้วเสร็จก่อมฤดูฝา<br>เด้าเป็นการแก้ไข<br>]<br>ากลาง | u ~ <u>s</u>                   |                    |
| หาแหล่งน้ำสำรอง<br>มังไม่มีแผนงาน/โคง<br>แตนงาน/<br>(กรณาเลือก)<br>ไการแจกจ่ายน้ำ หรื<br>ัใน<br>ไม่<br>มายเหตุ                                                                                                    | รงการแต่คาดว่าจะ<br>โครงการ<br>                                                                                                    | อยู่ระหว่างการตำเนินการตาตว่าจะแล้วเสร็จก่อมฤดูฝา<br>รดำเนินการแก้ไข<br>]<br>ากลาง  | u V <u>s</u>                   |                    |
| หาแหล่งน้ำสำรอง<br>ยังไม่มีแผนนงาน/โค<br>(กรณาเลือก)<br>โการแจกจ่ายน้ำ หรื<br>(วิช่<br>ไม่<br>หมายเหตุ                                                                                                    | รงการแต่คาดว่าจะ<br>โครงการ<br>                                                                                                    | อยูระหว่างการสาเนินการตาดว่าจะแล้วเสร็จก่อมฤดูฝา<br>เด้าเบินการแก้ไข<br>            | u ~ (rsariâan)                 |                    |
| หาแหล่งน้ำสำรอง<br>ยังไม่มีแผนงาน/โค<br>แตนงาน/<br>(กรณาเลือก)<br>ไการแจกจ่ายน้ำ หรื<br>(กรณาเลือก)<br>ไม่<br>มายเหตุ                                                                                                    | <ul> <li>รงการแต่คาดว่าจะ</li> <li>โครงการ</li> <li>ัอดั่งจุดแจกจ่ายนี้</li> </ul>                                                                  | อยู่ระหว่างการสำเนินการตาดว่าจะแต้วเสร็จก่อมฤดูฝา<br>รตำเนินการแก้ไข<br>            | u V S                          |                    |
| หานหลังน้ำสำรอง<br>วังไม่มีแผนงาน/โค<br>แผนงาน/<br>(กรณาเลือก)<br>ไการแจกจ่ายน้ำ หรื<br>(วัน<br>ไป<br>เมายเหตุ                                                                                                    | รงการแต่คาดว่าจะ<br>โครงการ<br>                                                                                                    | อยู่ระหว่างการสำเนินการตาดว่าจะแล้วเสร็จก่อมฤดูฝา<br>เด๋าเบินการแก้ไข<br>           | u V S                          |                    |
| หาแหล่งน้ำสำรอง<br>ยังไม่มีแผนงาน/โคง<br>แตนงาน/<br>(กรณาเลือก)<br>ไการแจกจ่ายน้ำ หรื<br>() ใช่<br>() ไม่<br>สมายเหตุ                                                                                                    | ั<br>รงการแต่คาดว่าจะ<br>โครงการ<br>                                                                                                    | อยู่ระหว่างการสำเนินการตาดว่าจะแต้วเสร็จก่อมฤดูฝา<br>รดำเบินการแก้ไข<br>            | u V 5                          |                    |
| หาแหลงนำสำรอง<br>ยังไม่มีแผนงาน/โค<br>แผนงาน/<br>(กรณาเลือก)<br>โการแจกจ่ายน้ำ หรื<br>(กรณาเลือก)<br>ไม่<br>ไม่<br>เป็น<br>เป็น<br>เป | รงการแต่คาดว่าจะ<br>โครงการ<br>                                                                                                    | อยู่ระหว่างการสำเนินการตาดว่าจะแล้วเสร็จก่อมฤดูฝา<br>ะดำเบินการแก้ไข<br>            |                                |                    |
| หาแหลงนำสำรอง<br>อังไม่มีแผนงาน/โค<br>แตนงาน/<br>(กรณาเลือก)<br>ไการแจกจำยน้ำ หรื<br>(กรณาสิกจ่ายน้ำ หรื<br>(กรณาสิกจ่ายน้ำ หรื<br>(กรณาสิกจ่ายน้ำ หรื<br>มายเหตุ<br>ข้อมูลผู้กรอกแบบสำ<br>เท่าหน้าชื่อ                                                                                                    | รงการแต่คาดว่าจะ<br>โครงการ<br>ร้อดังจุดแจกจ่ายน้<br>ร้อดังจุดแจกจ่ายน้<br>กรวจ                                                                     | อยูระหว่างการสาเนินการตาดว่าจะแต้วเสร็จก่อมฤดูฝา<br>เด้าเป็นการแก้ไข<br>            | u (nşanıkâan)                  |                    |
| หานหลงนำสำรอง<br>ยังไม่มีแผนงาน/โค<br>แผนงาน/<br>(กรณาเลือก)<br>มีการแจกจ่ายน้ำ หรื<br>ไก่ารแจกจ่ายน้ำ หรื<br>ไม่<br>มายเหตุ<br>มัม<br>มายเหตุ<br>มัม<br>มายเหตุ<br>มัม<br>มายเหตุ<br>มัน<br>มายเหตุ                                                                                                    | รงการแต่คาดว่าจะ<br>โครงการ<br>ร้อดั้งจุดแจกจ่ายนี้<br>เรือดั้งจุดแจกจ่ายนี้<br>ารวจ<br>ชื่อ                                                        | อยูระหว่างการสำเนินการตาดว่าจะแต้วเสร็จก่อมฤดูฝา<br>รตำเบ็นการแก้ไข<br>             | u (nşpınlân)<br>s<br>Username  |                    |
| หานหลงนำสำรอง<br>ยังไม่มีแผนงาน/โค<br>แผนงาน/<br>(กรณาเลือก)<br>อีการแจกจ่ายน้ำ หรื<br>ไก่ารแจกจ่ายน้ำ หรื<br>เป็น<br>เป็น<br>เป      | รงการแต่คาดว่าจะ<br>โครงการ<br>เอดังจุดแจกจ่ายนั้<br>เอดังจุดแจกจ่ายนั้<br>ไอด้งจุดแจกจ่ายนี้<br>เรื่อ<br>เมื่อ<br>เมื่อ<br>เมื่อ<br>เมื่อ<br>เมื่อ | อยู่ระหว่างการสาเนินการตาดว่าจะแล้วเสร็จก่อมฤดูฝา<br>เด้าเป็นการแก้ไข<br>           | u (nşaınlâan)<br>s<br>Username |                    |
| หาแหล่งน้ำสำรอง<br>ยังไม่มีแผนงาน/โค<br>แทนงาน/<br>(กรณาเลือก)<br>ไการแจกจ่ายน้ำ หรื<br>(กรณาเลือก)<br>ไป<br>ไการแจกจ่ายน้ำ หรื<br>(กรณาเลือก)<br>ไป<br>สมายเหตุ<br>ข้อมูลผู้ครอกแบบสำ<br>เวนาหน้าชื่อ<br>เมายเลขโทรศัพท์                                                                                                    | รงการแต่คาดว่าจะ<br>โครงการ<br>เอดังจุดแจกจ่ายนี้<br>เอดังจุดแจกจ่ายนี้<br>กรวจ<br>ขึ้อ<br>ตำแหน่ง                                                  | อยู่ระหว่างการสำเนินการตาดว่าจะแต้วเสร็จก่อมฤดูฝา<br>รดำเรินการแก้ไข<br>            | u (nşanıkâan)                  |                    |
| หานหลงนำสำรอง<br>มังไม่มีแผนงาน/โค<br>แผนงาน/<br>(กรณาเลือก)<br>มีการแจกจ่ายน้ำ หรื<br>ไก่<br>ไป<br>มายเหตุ<br>ข้อมูลผู้กรอกแบบส์<br>เทนาหน้าชื่อ<br>เมายเลขโทรศัพท์                                                                                                    | รงการแต่คาดว่าจะ<br>โครงการ<br>เอดังจุดแจกจ่ายน้<br>เอดังจุดแจกจ่ายน้<br>ไรววจ<br>ชื่อ<br>ตำแหน่ง                                                   | อยูระหว่างการสำเนินการตาดว่าจะแต้วเสร็จก่อมฤดูฝา<br>รดำเน็นการแก้ไข<br>             | u (nşpınlân)<br>s              |                    |
| หานหลงนำสำรอง<br>ยังไม่มีแผนงาน/โค<br>แผนงาน/<br>(กรณาเลือก)<br>อีการแจกจ่ายน้ำ หรื<br>ดีไป<br>สมายเหตุ<br>ข้อมูลผู้กรอกแบบส่<br>เทนาหน้าชื่อ<br>เมายเลขโทรศัพท์                                                                                                    | รงการแต่คาดว่าจะ<br>โครงการ<br>เอดังจุดแจกจ่ายนั้<br>เอดังจุดแจกจ่ายนั้<br>กรวจ<br>ปีอ<br>ต่าแหน่ง                                                  | อยู่ระหว่างการสาเนินการตาดว่าจะแต้วเสร็จก่อมฤดูฝา<br>เด้าเป็นการแก้ไข<br>           | u (nşanıdan)<br>s              |                    |

#### 3.2 การเรียกดูรายงาน (Export Excel)

| Export Excel<br>อปท.บันทึกข้อมูลแ<br>รายการ | xcel<br>มหิกข้อมูลแล้ว 3<br>รายการ |                  | ลรวจส<br>15       | เอบซ้อมูลแล้ว 1 ส่งกลับให้ อปห. ครวจสอบ 0<br>รายการ |                |                             | อำเภอยื่นยันข้อมูลแล้ว 1<br>รายการ |                                      |  |
|---------------------------------------------|------------------------------------|------------------|-------------------|-----------------------------------------------------|----------------|-----------------------------|------------------------------------|--------------------------------------|--|
| ส่งกลับให้อำเภอตร<br>รายการ                 | วาสอบ 1                            | จังหวัด<br>รายกา | ลยืนยั<br>าร      | ນນ້ອນູລແລ້ວ 0                                       | ส่งกล่<br>รายก | ับให้จังหวัดตรวจสอบ 0<br>าร |                                    | ส่วนกลางยืนยันข้อมูลแล้ว 0<br>รายการ |  |
| อัพเดทข้อมูล 🔺                              | ประเมินความ                        | แสี่ยง 3 ปี      | ¢                 | ความเสี่ยงล่าสุด                                    | ¢              | สถานะล่าสุด                 | ŧ                                  | รหัสหมู่บ้าน                         |  |
| อัพเดทข้อมูล 🔺                              | ค้นหา ประเมินค                     | วามเสี่ยง 3 วี   | <del>ئ</del> ا \$ | ค้นหา ความเสี่ยงล่าสุด                              | ¢              | ค้นหา สถานะล่าสุด           | ¢                                  | ค้นหา รหัสหมู่บ้าน                   |  |
| Q                                           | -                                  |                  |                   | พื้นที่เสี่ยงปานกลาง                                |                | ส่งกลับให้อำเภอตรวจสอบ      |                                    | 95020301                             |  |
| Q                                           | -                                  |                  |                   | พื้นที่เสี่ยงปานกลาง                                |                | อปท.อัพเดทข้อมูลแล้ว        |                                    | 95020303                             |  |
| Q                                           | -                                  |                  |                   | ไม่มีความเสี่ยง                                     |                | อปท.อัพเดทข้อมูลแล้ว        |                                    | 95020304                             |  |
| Q                                           | -                                  |                  |                   | พื้นที่เสี่ยงปานกลาง                                |                | อปท.อัพเดทข้อมูลแล้ว        |                                    | 95020306                             |  |
| Q                                           | -                                  |                  |                   | ไม่มีความเสี่ยง                                     |                | อำเภอยืนยันข้อมูลแล้ว       |                                    | 95020308                             |  |
| Q                                           | -                                  |                  |                   | พื้นที่เสี่ยงมาก                                    |                | อปท.ตรวจสอบข้อมูลแล้ว       |                                    | 95020309                             |  |

#### 3.3 การเรียกดูข้อมูล Dashboard

เมื่อเข้าสู่ระบบแล้ว จะปรากฏหน้าหลัก ตามที่อธิบายในหัวข้อ 3.1 โดยผู้ใช้งานระบบสามารถเรียกดูข้อมูล Dashboard โดยคลิก 🖉 ซึ่งสามารถดูข้อมูลได้ 2 ส่วน ดังนี้

- 1) Dashboard ความเสี่ยงสะสม 3 ปี
- 2) Dashboard ความเสี่ยงล่าสุดที่เป็นข้อมูลจากการสำรวจและยืนยันข้อมูลในระบบ แล้ว

# 4. ขั้นตอนการใช้งานระบบ สำหรับจังหวัด

เมื่อเข้าสู่ระบบ ตามหัวข้อที่ 1.1 แล้ว สำหรับจังหวัดจะปรากฏข้อมูลทั้งหมด 2 ส่วน ดังนี้

ส่วนที่ 1 <u>หน้าหลัก</u> ประกอบด้วย 2 หัวข้อ ได้แก่

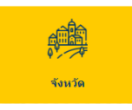

สำหรับเข้าไปตรวจสอบ/ยืนยัน ข้อมูลที่ผ่านการตรวจสอบและยืนยันข้อมูล ในระดับอำเภอแล้ว โดยจะอธิบายขั้นตอนการตรวจสอบและยืนยันข้อมูล ในหัวข้อที่ 4.1

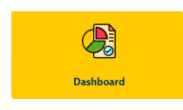

สำหรับเรียกดูข้อมูล Dashboard (แสดงผล สรุปภาพรวมของข้อมูลที่มีการบันทึกและยืนยันในระบบ)

ส่วนที่ 2 ออกจากระบบ เมื่อผู้ใช้งานต้องการออกจากระบบให้คลิกที่

#### 4.1 การตรวจสอบและยืนยันข้อมูล

 เมื่อผู้ใช้งานระดับจังหวัด เข้าสู่ระบบแล้ว ให้ คลิก
 ความครบถ้วนและความถูกต้องของข้อมูล พื้นที่เสี่ยงขาดแคลนน้ำอุปโภคบริโภค (รายหมู่บ้าน/ชุมชน) ที่องค์กร ปกครองส่วนท้องถิ่นในพื้นที่บันทึกข้อมูลและยืนยันข้อมูลในระบบและผ่านการยืนยันข้อมูลในระดับอำเภอแล้ว โดยแสดงข้อมูล 3 ส่วน ดังนี้

|           |            | สำรวจพื้นที่เสี่ยงขาดแ | ดลนน้ำเพื่อการอุปโภคบริโ | กค |
|-----------|------------|------------------------|--------------------------|----|
| <b>fi</b> | หน้าหลัก ≡ | หน้าหลัก               |                          |    |
| [+        | ออกจากระบบ |                        |                          |    |
|           |            | 00                     |                          |    |
|           |            | จังหวัด                | Dashboard                |    |
|           |            |                        |                          |    |

• ส่วนที่ 1 ข้อมูลสรุปภาพรวมความเสี่ยงภัยแล้ง โดยจะเป็นข้อมูลผลประเมินระดับความเสี่ยง สะสม 4 ปีย้อนหลัง (2563 – 2566) และระดับความเสี่ยงล่าสุด โดยในส่วนระดับความเสี่ยงล่าสุด สามารถเลือกดูข้อมูล จากการรายงานในแต่ละปี/เดือน ที่สำรวจได้ ซึ่งจะแสดงผลเป็นแผนภูมิวงกลม (Pie Chart)

|          |            | สำรวจพื้นที่เสี่ยงขาดแคลนน้ำเพื่อการอุป'        | โภคบริโภค                                 |
|----------|------------|-------------------------------------------------|-------------------------------------------|
| <b>^</b> | หน้าหลัก ≡ | จังหวัด                                         |                                           |
| [+       | ออกจากระบบ | ข้อมูลสรุปภาพรวมดวามเสี่ยงภัยแล้ง               | ปีสำราจ เด็อน                             |
|          |            | ผลประเมินระดับความเสี่ยงสะสม 3 ปี (2563 - 2565) | ี 2566 ∨ มีมาคม ∨<br>ระดับความเสี่ยงคำสุด |
|          |            | านขึ้<br>ประชุมีสัญหมัด<br>วามส่อนที่ภาพ<br>27% | enter Safaturés<br>Arraulaudeuren         |

• ส่วนที่ 2 ค้นหา โดยในส่วนนี้ผู้ใช้งานระบบระดับจังหวัด สามารถเลือกค้นหาเฉพาะข้อมูลที่สนใจ/ ต้องการนำไปใช้ประโยชน์ ในแต่ละอำเภอ แต่ละองค์กรปกครองส่วนท้องถิ่น หรือรายหมู่บ้าน/ชุมชน วันที่อัพเดทข้อมูล สถานะข้อมูล รวมถึงค้นหาข้อมูลตามลักษณะความเสี่ยง แหล่งน้ำ แผนงาน/โครงการ ตลอดจนวิธีการแก้ไขปัญหา หรือ เลือกแสดงข้อมูลทั้งหมดได้

| ค้นหา ———————————————————————————————————— |                           |                                                     |                 |
|--------------------------------------------|---------------------------|-----------------------------------------------------|-----------------|
| จังหวัด                                    | เบต/อำเภอ                 | อปท./เขต                                            | ข้อหมู่บ้าน     |
| ยะลา ั                                     | อำเภอเมืองยะลา            | <ul> <li>องค์การบริหารส่วนตำบล ตลึ่งขัน </li> </ul> | เลือกหมู่บ้าน 🤟 |
| วันที่อัพเดทข้อมูล                         | สถานะข้อมูล               |                                                     |                 |
| 27/02/2023                                 | ทั้งหมด ~                 |                                                     |                 |
| ความเสียง                                  |                           | ล่งน้ำธรรมชาติ                                      |                 |
| ผลประเม็นความเสี่ยง 3 ปี ระดับความ         | งเสี่ยงบัจจุบัน           | ปือแหล่งน้ำ                                         |                 |
| ทั้งหมด 🗸 ทั้งหม                           | 9 V                       |                                                     |                 |
|                                            |                           | ปรีมาตร (ลบ.ม.)                                     |                 |
|                                            |                           |                                                     |                 |
|                                            |                           |                                                     |                 |
| แหล่งน้ำที่ใช้ผลิตประปาในหมู่บ้าน/ชุมชน    |                           |                                                     |                 |
| ป้อแหล่งน้ำ                                | หน่วยงานรับผิดขอบผลตประปา | ประเภทแหล่งน้ำ                                      | สถานะบัจจุบัน   |
|                                            | ทั้งหมด 🗸                 | ∕ ท้งหมด ∽                                          | ทั้งหมด 🗸       |
| แผนงาน/โครงการแก้ไขปัญหา                   |                           |                                                     |                 |
| แผนงาน/โครงการ                             | สถานะโครงการ              | หน่วยงานดำเนินการ                                   |                 |
| (กรุณาเลือก)                               | ~ ทั้งหมด                 | ~ ทั้งหมด                                           | ~               |
| 88.đ                                       | 2                         |                                                     |                 |
| ระทพ พราสะ เขณฑ เขยญหา (แต่ขอ เมมแหน)      | ทั้งหมด                   | ~                                                   |                 |
| มีการแจกจ่ายน้ำ หรือดังจุดแจกจ่ายน้ำกลาง   | ทั้งหมด 🗡                 |                                                     |                 |
|                                            |                           | ค้นหา แสดงทั้งหมด                                   | ]               |

### ส่วนที่ 3 การตรวจสอบข้อมูลและยืนยันข้อมูล

| มปท.บันทึกข้อมูลแ<br>รายการ | เล้ว 3        | อปท.ตรวจสล<br>รายการ    | บข้อมูลแล้ว 1          | ส่งกลับให้ อปท. ตรวจสอบ 0 อ๋<br>รายการ ร |                             | อำเภอยึนยันข้อมูลแล้ว 1<br>รายการ            |                    |
|-----------------------------|---------------|-------------------------|------------------------|------------------------------------------|-----------------------------|----------------------------------------------|--------------------|
| ึ่งกลับให้อำเภอตร<br>รายการ | รวาสอบ 1      | จังหวัดยืนยัน<br>รายการ | เข้อมูลแล้ว 0          | ส่งกล่<br>รายก                           | บัให้จังหวัดตรวจสอบ 0<br>กร | วาสอบ 0 ส่วนกลางยืนยันช้อมูลแล้ว 0<br>รายการ |                    |
| วัพเดทข้อมูล 🔺              | ประเมินควา    | มเสี่ยง 3 ปี            | ความเสี่ยงล่าสุด       | ¢                                        | สถานะล่าสุด                 | ¢                                            | รหัสหมู่บ้าน       |
| วัพเดทข้อมูล 🔺              | ค้นหา ประเมิน | ความเสียง 3 ปี 🖨        | ค้นหา ความเสี่ยงล่าสุด | ¢                                        | ค้นหา สถานะล่าสุด           | ŧ                                            | ค้นหา รหัสหมู่บ้าน |
| Q                           | -             |                         | พื้นที่เสี่ยงปานกลาง   |                                          | ส่งกลับให้อำเภอตรวจสอบ      |                                              | 95020301           |
| Q                           | -             |                         | พื้นที่เสี่ยงปานกลาง   |                                          | อปท.อัพเดทข้อมูลแล้ว        |                                              | 95020303           |
| Q                           | -             |                         | ไม่มีความเสี่ยง        |                                          | อปท.อัพเดทข้อมูลแล้ว        |                                              | 95020304           |
| Q                           | 3             |                         | พื้นที่เสี่ยงปานกลาง   |                                          | อปท.อัพเดทข้อมูลแล้ว        |                                              | 95020306           |
| Q                           |               |                         | ไม่มีความเสี่ยง        |                                          | อ่าเภอยืนยันข้อมูลแล้ว      |                                              | 95020308           |
| Q                           | -             |                         | พื้นที่เสี่ยงมาก       |                                          | อปท.ตรวจสอบข้อมูลแล้ว       |                                              | 95020309           |

 สำหรับจังหวัด จะทำหน้าที่ในการดำเนินการตรวจสอบความครบถ้วนและความถูกต้อง ของข้อมูล ที่องค์กรปกครองส่วนท้องถิ่นในพื้นที่ได้บันทึกข้อมูลและยืนยันข้อมูลในระบบซึ่งผ่านการยืนยันข้อมูล ในระดับอำเภอแล้ว โดยสามารถเลือกตามสถานะข้อมูลเพื่อให้แสดงเฉพาะข้อมูลที่ต้องการ เช่น ข้อมูลที่อำเภอยืนยัน ข้อมูลแล้ว ข้อมูลที่ส่งกลับให้อำเภอตรวจสอบ เป็นต้น

|       | <ol> <li>3) จากนั้น ให้คลิก Q</li> <li>ในคอลัมน์ อัพเดทข้อมูล เพื่อตรวจสอบข้อมูล (รายหมู่บ้าน/ชุมชน)</li> </ol> |                |           |                |                     |                       |          |   |  |
|-------|----------------------------------------------------------------------------------------------------|----------------|-----------|----------------|---------------------|-----------------------|----------|---|--|
| จังห  | วัดยะลา อำเภอเบ                                                                                                 | เดง ดำบลดา     | າເນາະແນເຮ | าะ หมู่บ้      | าน ปากบาง ร         | หัสหมู่บ้าน 9502030   | 8        |   |  |
| ข้อมู | ุลย้อนหลัง 3 ปี (2                                                                                              | 2562 - 2565    | )         |                |                     | r                     |          |   |  |
|       | ข้อมูล ความ                                                                                                    |                |           | เสียง ดูข้อมูล |                     |                       | 4        |   |  |
|       | ข้อมูลย้อนหลัง 3 ปี (2562-2565)                                                                                 |                | -         |                |                     | — -/ '                |          |   |  |
| การ   | ้<br>การอัพเดทข้อมูล ปีสำรวจ 2566 ∨                                                                             |                |           |                |                     |                       |          |   |  |
|       | เดือน วันที่อัพเดทข้อมูล                                                                                        |                |           | ความเสียง      |                     | สถานะ                 | ดุข้อมูล |   |  |
|       | มกราคม 2566                                                                                                    | -              | -         |                | -                   | -                     | -        |   |  |
|       | คุมภาพันธ์ 2566                                                                                                 | -              |           |                |                     |                       | -        |   |  |
| 1     | มีนาคม 2566                                                                                                    | <br>1 มี.ค. 25 | 66        |                | <b>เ</b> ความเสี่ยง | อำเภอยืนยันข้อมูลแล้ว | Q        | 5 |  |
|       | เมษายน 2566                                                                                                    | -              |           |                | -                   |                       | -        |   |  |
|       | พฤษภาคม 2566                                                                                                    |                |           |                |                     | -                     | -        |   |  |
|       |                                                                                                    |                |           |                | คลับ                | 6                     |          |   |  |

คู่มือการใช้งานระบบสำรวจพื้นที่เสี่ยงขาดแคลนน้ำเพื่อการอุปโภคบริโภค 17

4) เมื่อดำเนินการตามข้อ 3) จะปรากฏข้อมูลของหมู่บ้าน/ชุมชน โดยแบ่งเป็น 3 ส่วน คือ ส่วนแรก เป็นข้อมูล รหัสหมู่บ้าน ชื่อหมู่บ้าน/ชุมชน ตำบล อำเภอ จังหวัด ส่วนที่ 2 ข้อมูลย้อนหลัง 4 ปี โดยหากต้องการ ดูข้อมูล ให้คลิก Q ในคอลัมน์ดูข้อมูล จะปรากฏข้อมูลความเสี่ยงย้อนหลัง 4 ปี (2563 – 2566) และส่วนที่ 3 คือ การอัพเดทข้อมูล ซึ่งผู้ใช้งานระบบในระดับจังหวัด จะตรวจสอบรายละเอียดของข้อมูลในส่วนนี้ โดยในตารางสรุป จะแสดงข้อมูลวันที่อัพเดทข้อมูล ความเสี่ยง และสถานะของข้อมูล

5) จากนั้นให้ตรวจสอบรายละเอียดข้อมูล โดยให้เลือกปีสำรวจ (2567) และคลิก ดูข้อมูล ในเดือนที่มีการสำรวจข้อมูล เช่น เดือนมีนาคม 2567 (หากยังไม่มีการบันทึกข้อมูลจากองค์กรปกครอง ส่วนท้องถิ่น ในตารางจะแสดงเป็น "-")

6) หากต้องการกลับไปยังหน้าหลัก ให้คลิก กลับ

- การตรวจสอบความถูกต้อง/ครบถ้วน ข้อมูล รายหมู่บ้าน/ชุมชน ทุกแห่ง มีรายละเอียด ดังนี้
  - 7.1) ข้อมูลระดับความเสี่ยงขาดแคลนน้ำเพื่อการอุปโภคบริโภค
  - 7.2) แหล่งน้ำธรรมชาติ (ในหมู่บ้าน/ชุมชน)
  - 7.3) แหล่งน้ำที่ใช้ผลิตประปาในหมู่บ้าน/ชุมชน
  - 7.4) ข้อมูลแผนงาน/โครงการ (กรณีมีแผนงาน/โครงการแก้ไขปัญหา ปี 2567 แล้ว)
  - 7.5) กิจกรรมที่คาดว่าจะดำเนินการ (กรณียังไม่มีแผนงาน/โครงการ แต่คาดว่าจะดำเนินการแก้ไข)

ยืนยันข้อมูล

7.6) การแจกจ่ายน้ำหรือการตั้งจุดแจกจ่ายน้ำกลาง

เมื่อตรวจสอบข้อมูลแล้ว หากมีความถูกต้องและครบถ้วน ให้คลิก

เพื่อยืนยันข้อมูลในระดับจังหวัด หากพบข้อมูลไม่ครบถ้วน/ไม่ถูกต้องให้คลิก ส่งกลับให้อาเภอตรวจสอบ และประสาน อำเภอดำเนินการตรวจสอบและให้อำเภอประสานองค์กรปกครองส่วนท้องถิ่นตรวจสอบและแก้ไขข้อมูล ให้เรียบร้อยก่อน เมื่อมีการแก้ไขข้อมูลและยืนยันข้อมูลในระดับองค์กรปกครองส่วนท้องถิ่นและผ่านการยืนยัน ข้อมูลในระดับอำเภอเรียบร้อยแล้ว จึงตรวจสอบและยืนยันข้อมูลในระดับจังหวัด โดยดำเนินการตรวจสอบ และยืนยันข้อมูล **ให้ครบทุกอำเภอ (รายหมู่บ้าน/ชุมชน)** ในพื้นที่จังหวัด หากต้องการกลับไปยังหน้าหลัก ให้คลิก

กลับ

|                                                                                        | มูลเมื่อวันที่           | อัพเดทข้อมูลเว๋           | ว่อ                             |                   | ความเสี่ยงย้อนหลัง 3 ปี |
|----------------------------------------------------------------------------------------|--------------------------|---------------------------|---------------------------------|-------------------|-------------------------|
| <b>ข้อมูลสถานที่สำรวจ</b> รหัสหมู่บ้าน 95020308 หมู่บ้าน ปากบาง องค์ <i>เ</i>          | การบริหารส่วนดำบล ต      | าาเนาะแมเราะ หมูที่ 8 ดำบ | ลตาเนาะแมเราะ อำเภอเบตง จังหวัด | ดยะลา             | _                       |
| สำรวจพื้นที่เสียงขาดแคลนน้ำเพื่อการอุปโภคบริโภค                                        |                          |                           |                                 |                   |                         |
| คาดว่าจะมีน้ำอุปโภคบริโภคใช้ในพื้นที่เพียงพอถึงสิ้นเดือนมีนาะ                          | คม 2566 - พื้นที่เสี่ยงว | มาก                       |                                 |                   |                         |
| ◯ คาดว่าจะมีน้ำอุปโภคบริโภคใช้ในพื้นที่เพียงพอถึงสิ้นเดือนเมษ                          | ายน 2566 - พื้นที่เสี่ยง | งปานกลาง                  |                                 |                   |                         |
| ◯ คาดว่าจะมีน้ำอุปโภคบริโภคใช่ในพื้นที่เพียงพอถึงสิ้นเดือนพฤษ                          | ะภาคม 2566 - พื้นที่เจ้  | ปาระวัง                   |                                 |                   |                         |
| <ul> <li>ดาดว่าจะมีน้ำอุปโภคบริโภคใช้ในพื้นที่เพียงพอถึงสิ้นเดือนมิถุน</li> </ul>      | ายน 2566 - ไม่มีความ     | มเสียง                    |                                 |                   |                         |
|                                                                                        |                          |                           |                                 |                   |                         |
| แหล่งน้ำธรรมชาติ                                                                       |                          |                           |                                 |                   |                         |
| ข้อแหล่งน้ำ ปริมาตร (อบ.ม.)<br>ใน่นเชิ                                                 |                          |                           |                                 |                   |                         |
| แหล่งน้ำนี้ใช้ผู้ผู้สองได้รูปสามารถ่า                                                  |                          |                           |                                 |                   |                         |
| แหล่งนาทเขพลดบระบาเนหมู่บาน/ชุมชน                                                      |                          |                           |                                 |                   |                         |
| ชื่อแหล่งนำ หน่วยงานรับผิดชอบผลิตประปา                                                 | (กรุณาเลือก) 🗸           |                           |                                 |                   |                         |
| ประเภทแหล่งน้ำ (ครุณาเลือค) 🗸 สถานะปัจจุบัน                                            | (ครุณาเลือก) 🗸           |                           |                                 |                   |                         |
| ภาพถ่ายสภาพแหล่งน้ำ ช่วงเวลาใกล้เคียงวันที่รายงาน                                      |                          |                           |                                 |                   |                         |
| มีแผนงาน/โครงการแก้ไขปัญหา ปี 2566 แล้ว                                                |                          |                           |                                 |                   |                         |
| แผนงาน/โดรงการ                                                                         |                          | สีความะ                   |                                 | านว่ายงานต่       | ้วเนินการ               |
| สบน้ำ/ส่งน้ำ ✓                                                                         | ดำเนิน                   | การแล้ว                   | ~                               | องค์กรปกครองส่วนห | โองอื่น (อปท.) ∨        |
| อุบมา/สมา ♥<br>มีการแจกจ่ายน้ำ หรือดั้งจุดแจกจ่ายน้ำกลาง<br>O ใช่<br>O ใม่<br>หมายเหตุ |                          |                           |                                 |                   |                         |
| ข้อมูลผู้กรอกแบบสำรวจ                                                                  |                          |                           |                                 |                   |                         |
| ศานาหน้าชื่อ ชื่อ                                                                      | นามสถ                    | กุล                       | Username                        |                   |                         |
| นาย 🗸                                                                                  |                          |                           | staff                           |                   |                         |
| หมายเลขโทรศัพท์ ตำแหน่ง                                                                |                          |                           |                                 |                   |                         |
|                                                                                        |                          |                           |                                 |                   |                         |

#### 4.2 การเรียกดูรายงาน (Export Excel)

ใช้สำหรับดูรายงานข้อมูลพื้นที่เสี่ยงภัยแล้งที่องค์กรปกครองส่วนท้องถิ่นบันทึกข้อมูลเข้ามาในระบบ โดย คลิก Export Excel และสามารถดาวน์โหลดรายงานเป็นไฟล์ excel (.xls หรือ .xlsx) ซึ่งจะประกอบด้วย ข้อมูลระดับความเสี่ยง รหัสหมู่บ้าน จังหวัด อำเภอ หมู่ที่ อปท. หมู่บ้าน/ชุมชน ผลประเมิน 4 ปีย้อนหลัง ชื่อแหล่งน้ำ หน่วยงานรับผิดชอบผลิตประปา ประเภทแหล่งน้ำ สถานะปัจจุบัน แหล่งน้ำธรรมชาติ และใช้วิธีการแจกจ่ายน้ำ หรือตั้งจุดแจกจ่ายน้ำกลาง ทั้งนี้ สามารถเรียกดูรายงานได้เฉพาะหมู่บ้าน/ชุมชน ที่อยู่ในพื้นที่จังหวัดเท่านั้น

| Export Excel<br>อปท.บันทึกข้อมูลแ<br>รายการ          | ล้ว 3<br>รายการ              | อบข้อมูลแล้ว 1 ส่งกลับให้ อปท. ตรวจสอบ 0<br>รายการ |                      |                             | อำเภอยื่นยันข้อมูลแล้ว 1<br>รายการ   |  |
|------------------------------------------------------|------------------------------|----------------------------------------------------|----------------------|-----------------------------|--------------------------------------|--|
| ส่งกลับให้อำเภอดรวจสอบ 1 จังหวัดยืน<br>รายการ รายการ |                              | ยันข้อมูลแล้ว 0 ส่งกลั<br>รายก                     |                      | ับให้จังหวัดตรวจสอบ 0<br>าร | ส่วนกลางยืนยันข้อมูลแล้ว 0<br>รายการ |  |
| อัพเดทข้อมูล 🔺                                       | ประเมินความเสี่ยง 3 ปี 🛛 🗍   | ความเสี่ยงล่าสุด                                   | ¢                    | สถานะล่าสุด                 | รหัสหมู่บ้าน                         |  |
| อัพเดทข้อมูล 🔺                                       | ค้นหา ประเมินความเสี่ยง 3 ปี | ค้นหา ความเสี่ยงล่าสุด                             | ¢                    | ค้นหา สถานะล่าสุด           | ค้นหา รหัสหมู่บ้าน                   |  |
| Q                                                    | -                            | พื้นที่เสี่ยงปานกลาง                               |                      | ส่งกลับให้อำเภอตรวจสอบ      | 95020301                             |  |
| Q                                                    | -                            | พื้นที่เสี่ยงป่านกลาง                              | พื้นที่เสี่ยงปานกลาง |                             | 95020303                             |  |
| Q                                                    | -                            | ไม่มีความเสี่ยง                                    |                      | อปท.อัพเดทข้อมูลแล้ว        | 95020304                             |  |
| Q                                                    | -                            | พื้นที่เสี่ยงปานกลาง                               |                      | อปท.อัพเดทข้อมูลแล้ว        | 95020306                             |  |
| Q                                                    | -                            | ไม่มีความเสี่ยง                                    |                      | อำเภอยืนยันข้อมูลแล้ว       | 95020308                             |  |
| Q                                                    | -                            | พื้นที่เสี่ยงมาก                                   |                      | อปท.ตรวจสอบข้อมูลแล้ว       | 95020309                             |  |
| 1                                                    |                              | 1                                                  |                      |                             | •                                    |  |

#### 4.3 การเรียกดูข้อมูล Dashboard

เมื่อเข้าสู่ระบบแล้ว จะปรากฏหน้าหลัก ตามที่อธิบายในหัวข้อ 4.1 โดยผู้ใช้งานระบบสามารถเรียกดูข้อมูล Dashboard โดยคลิก 🦉 ซึ่งสามารถดูข้อมูลได้ 2 ส่วน ดังนี้

1) Dashboard ความเสี่ยงสะสม 3 ปี

2) Dashboard ความเสี่ยงล่าสุดที่เป็นข้อมูลจากการสำรวจและยืนยันข้อมูลในระบบ แล้ว

**5.1 ข้อมูลสถานที่สำรวจ** ในส่วนนี้แต่ละจังหวัดจะมีข้อมูลที่ได้จัดทำเป็นฐานข้อมูลกลางให้แล้ว ประกอบด้วย ชื่อหมู่บ้าน/ชุมชน ชื่ออปท. หมู่ที่ ตำบล อำเภอ จังหวัด หากต้องการแก้ไข/เพิ่มเติมข้อมูล สามารถประสานมายัง ผู้ดูแลระบบ รายละเอียดในภาคผนวก

5.2 ระดับความเสี่ยงการขาดแคลนน้ำเพื่อการอุปโภคบริโภคในพื้นที่ที่สำรวจ ให้ประเมินหมู่บ้าน/ชุมชน ว่ามีความเสี่ยงระดับใด โดยการรายงานแบ่งเป็น 3 ครั้ง ได้แก่ ครั้งที่ 1 ระหว่างวันที่ (12 – 29 กุมภาพันธ์ 2567) ครั้งที่ 2 ระหว่างวันที่ (20 – 28 มีนาคม 2567) ครั้งที่ 3 ระหว่างวันที่ (22 – 30 เมษายน 2567) ซึ่งกำหนดนิยาม ดังนี้

| การรายงานข้อนอ            | นิยามพื้นที่เสี่ยง                   |                                             |                                     |                                         |  |  |
|---------------------------|--------------------------------------|---------------------------------------------|-------------------------------------|-----------------------------------------|--|--|
| 111331041806998           | พื้นที่เสี่ยงมาก                     | พื้นที่เสี่ยงปานกลาง                        | พื้นที่เฝ้าระวัง                    | ไม่มีความเสี่ยง                         |  |  |
| สำรวจข้อมล ครั้งที่ 1     | คาดว่าจะมีน้ำ                        | คาดว่าจะมีน้ำ                               | คาดว่าจะมีน้ำ                       | คาดว่าจะมีน้ำ                           |  |  |
| เดือนมีนาคม 2567          | อุปโภคบริโภค<br>ใส่ในเพื่นที่เพียงพอ | อุปโภคบริโภค<br>ใส่ในเพื่นที่เพียงพอถึงสิ้น | อุปโภคบริโภค<br>ใส่ในพื้นที่เพียงพอ | อุปโภคบริโภค<br>1 ชัญเพื้อ เช่าพีย เหมอ |  |  |
| (12 – 29 กุมภาพันธ์ 2567) | ถึงสิ้นเดือนมีนาคม 67                | เดือนเมษายน 67                              | ถึงสิ้นเดือนพฤษภาคม 67              | ถึงสิ้นเดือนมิถุนายน 67                 |  |  |

| การรายงานข้อนอ         | นิยามพื้นที่เสี่ยง |                       |                        |                         |  |  |
|------------------------|--------------------|-----------------------|------------------------|-------------------------|--|--|
| 11133104180048         | พื้นที่เสี่ยงมาก   | พื้นที่เสี่ยงปานกลาง  | พื้นที่เฝ้าระวัง       | ไม่มีความเสี่ยง         |  |  |
| สำรวจข้อมูล ครั้งที่ 2 | ปัจจุบันขาดแคลนน้ำ | คาดว่าจะมีน้ำ         | คาดว่าจะมีน้ำ          | คาดว่าจะมีน้ำ           |  |  |
| เดือนเมษายน 2567       | อุปโภคบริโภค       | อุปโภคบริโภค          | อุปโภคบริโภค           | อุปโภคบริโภค            |  |  |
| (20 – 28 มีนาคม 2567)  |                    | ใช้ในพื้นที่เพียงพอ   | ใช้ในพื้นที่เพียงพอ    | ใช้ในพื้นที่เพียงพอ     |  |  |
|                        |                    | ถึงสิ้นเดือนเมษายน 67 | ถึงสิ้นเดือนพฤษภาคม 67 | ถึงสิ้นเดือนมิถุนายน 67 |  |  |

| ດວຽງຄາມຄຳລາງອ          | นิยามพื้นที่เสี่ยง             |                           |                                                |  |  |  |
|------------------------|--------------------------------|---------------------------|------------------------------------------------|--|--|--|
| 1113104 เหงอที่ย       | พื้นที่เสี่ยงมาก               | พื้นที่เฝ้าระวัง          | ไม่มีความเสี่ยง                                |  |  |  |
| สำรวจข้อมูล ครั้งที่ 3 | ปัจจุบันขาดแคลนน้ำอุปโภคบริโภค | คาดว่าจะมีน้ำอุปโภค       | คาดว่าจะมีน้ำ                                  |  |  |  |
| เดือนพฤษภาคม 2567      |                                | บริโภคใช้ในพื้นที่เพียงพอ | อุปโภคบริโภค                                   |  |  |  |
| (22 – 30 เมษายน 2567)  |                                | ถึงสิ้นเดือนพฤษภาคม 67    | ใช้ในพื้นที่เพียงพอ<br>ถึงสิ้นเดือนมิถุนายน 67 |  |  |  |

5.3 แหล่งน้ำธรรมชาติในหมู่บ้าน/ชุมชน หมายถึง แหล่งน้ำธรรมชาติที่มีในพื้นที่หมู่บ้าน/ชุมชน อาทิ หนองน้ำสาธารณะ โดยระบุชื่อแหล่งน้ำ และปริมาตรน้ำ ณ ปัจจุบัน (ลบ.ม.) (ณ วันที่สำรวจข้อมูล)

**5.4 แหล่งน้ำผลิตประปาในหมู่บ้าน/ชุมชน** หมายถึง แหล่งน้ำที่นำมาใช้ในการผลิตประปา สำหรับใช้ใน การอุปโภคบริโภคในหมู่บ้าน/ชุมชน ซึ่งอาจเป็นแหล่งน้ำที่อยู่ในพื้นที่หรือแหล่งน้ำที่ไม่ได้อยู่ในพื้นที่หมู่บ้าน/ชุมชน นั้นๆ แต่นำมาผลิตประปาใช้ในหมู่บ้าน/ชุมชนดังกล่าว

5.5 มีแผนงาน/โครงการแก้ไขปัญหา ปี 2567 แล้ว หมายถึง มี แผนงาน/โครงการ ต่าง ๆ ที่เป็นการแก้ไข ปัญหาภัยแล้ง ปี 2567 ในพื้นที่แต่ละหมู่บ้าน/ชุมชน โดยแบ่งตามลักษณะของการดำเนินการแก้ไขปัญหา ดังนี้

- สูบน้ำ/ส่งน้ำ
- เจาะ/เป่าล้าง บ่อบาดาล/บ่อน้ำตื้น
- หาแหล่งน้ำสำรอง
- สร้างฝาย/ขุดลอก
- ขยายเขต/ซ่อม/สร้าง ระบบประปา หรือท่อทาง
- ซ่อม/สร้าง/จัดหา ถังน้ำ
- ธนาคารน้ำ
- วิธีอื่น ๆ

โดยหากมีแผนงาน/โครงการ ให้ระบุข้อมูล ดังนี้

(1) สถานะของแผนงาน/โครงการ (ดำเนินการ / อยู่ระหว่างการดำเนินการคาดว่าจะแล้วเสร็จก่อนฤดูฝน /อยู่ระหว่างการดำเนินการคาดว่าจะแล้วเสร็จหลังฤดูฝน)

(2) หน่วยงานดำเนินการ (องค์กรปกครองส่วนท้องถิ่น / หน่วยราชการ / หน่วยงานอื่นๆ)

5.6 ยังไม่มีแผนงาน/โครงการ แต่คาดว่าจะดำเนินการแก้ไข หมายถึง กิจกรรมที่ประชาชน/หน่วยงาน ในพื้นที่ มีความเห็นว่าหากทำกิจกรรมที่เลือกนี้แล้ว ในอนาคตจะช่วยแก้ไขปัญหาการขาดแคลนน้ำเพื่อการอุปโภคบริโภค ให้หมู่บ้าน/ชุมชนนี้ได้ (สามารถเลือก ได้มากกว่า 1 กิจกรรม)

**5.7 ใช้วิธีการแจกจ่ายน้ำ หรือตั้งจุดแจกจ่ายน้ำกลาง** ถ้ามีการแจกจ่ายน้ำเพื่อการอุปโภคบริโภค หรือมี การตั้งจุดแจกจ่ายน้ำกลาง ในพื้นที่หมู่บ้าน/ชุมชน ให้เลือก "ใช่" หากไม่มี ให้เลือก "ไม่ใช่"

5.8 หมายเหตุ กรณีมีข้อมูลแผนงาน/โครงการ หรือปัญหา/อุปสรรค ข้อเสนอแนะ อื่น ๆ เพิ่มเติม นอกเหนือจากที่ระบุไว้ในแบบสำรวจ ซึ่งเกี่ยวกับการดำเนินการแก้ไขปัญหาภัยแล้งในพื้นที่ ให้บันทึกข้อมูลดังกล่าว ในช่อง "หมายเหตุ"

5.9 ข้อมูลของผู้กรอกแบบสำรวจ หมายถึง ข้อมูลของผู้ที่รับผิดชอบในการบันทึกข้อมูลของ อปท.

# 5.10 สถานะข้อมูลที่แสดงในระบบ แบ่งเป็น 8 สถานะ ดังนี้

 อปท. บันทึกข้อมูลแล้ว หมายถึง ข้อมูลจากการสำรวจพื้นที่เสี่ยงขาดแคลนน้ำอุปโภคบริโภค ขององค์กรปกครองส่วนท้องถิ่น และผู้ใช้งานระบบระดับองค์กรปกครองส่วนท้องถิ่น ได้ดำเนินการกรอกข้อมูล และบันทึกข้อมูลในระบบเรียบร้อยแล้ว

2) อปท. ตรวจสอบข้อมูลแล้ว หมายถึง ข้อมูลจากการสำรวจพื้นที่เสี่ยงขาดแคลนน้ำอุปโภคบริโภค ขององค์กรปกครองส่วนท้องถิ่น และผู้ใช้งานระบบระดับองค์กรปกครองส่วนท้องถิ่น ได้ดำเนินการกรอกข้อมูล บันทึกข้อมูล และยืนยันข้อมูลในระบบเรียบร้อยแล้ว

3) ส่งกลับให้ อปท. ตรวจสอบ หมายถึง ข้อมูลที่อำเภอตรวจสอบแล้ว พบว่า ข้อมูลยังไม่ครบถ้วน/ ไม่ถูกต้อง และประสานให้ อปท. ตรวจสอบ/แก้ไขข้อมูล

4) อำเภอยืนยันข้อมูลแล้ว หมายถึง ข้อมูลที่อำเภอตรวจสอบแล้ว พบว่า ข้อมูลครบถ้วนและถูกต้อง และผู้ใช้งานระบบระดับอำเภอมีการยืนยันข้อมูลในระบบเรียบร้อยแล้ว

5) ส่งกลับให้อำเภอตรวจสอบ หมายถึง ข้อมูลที่จังหวัดตรวจสอบแล้ว พบว่า ข้อมูลยังไม่ครบถ้วน/ ไม่ถูกต้อง และประสานให้อำเภอ/อปท. ตรวจสอบข้อมูล

6) จังหวัดยืนยันข้อมูลแล้ว หมายถึง ข้อมูลที่จังหวัดตรวจสอบแล้ว พบว่า ข้อมูลครบถ้วนและถูกต้อง และผู้ใช้งานระบบระดับจังหวัดมีการยืนยันข้อมูลในระบบเรียบร้อยแล้ว

7) ส่งกลับให้จังหวัดตรวจสอบ หมายถึง ข้อมูลที่กรมป้องกันและบรรเทาสาธารณภัย (ส่วนกลาง) ตรวจสอบแล้ว พบว่า ข้อมูลยังไม่ครบถ้วน/ไม่ถูกต้อง และประสานให้จังหวัด ตรวจสอบข้อมูล

8) ส่วนกลางยืนยันข้อมูลแล้ว หมายถึง ข้อมูลที่กรมป้องกันและบรรเทาสาธารณภัย (ส่วนกลาง) ตรวจสอบแล้ว พบว่า ข้อมูลครบถ้วนและถูกต้อง และผู้ใช้งานระบบ กรมป้องกันและบรรเทาสาธารณภัย (ส่วนกลาง) มีการยืนยันข้อมูลในระบบเรียบร้อยแล้ว

## 6.1 เอกสารที่เกี่ยวข้อง

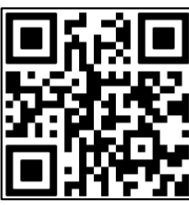

QR Code สำหรับดาวน์โหลดเอกสารที่เกี่ยวข้อง ดังนี้

1) ไฟล์เอกสารคู่มือการใช้งานระบบฯ

2) เอกสารอื่น ๆ (เกี่ยวกับการสำรวจพื้นที่เสี่ยงขาดแคลนน้ำเพื่อการอุปโภคบริโภค)

6.2 ผู้ประสานงาน (กรมป้องกันและบรรเทาสาธารณภัย)

## 6.2.1 เกี่ยวกับประเด็นคำถามทั่วไปในการดำเนินการสำรวจพื้นที่เสี่ยงขาดแคลนน้ำ เพื่อการอุปโภคบริโภค / หนังสือสั่งการฯ / การขอ Username / Password

# <u>ผู้ประสานงาน ศูนย์อำนวยการบรรเทาสาธารณภัย ส่วนอำนวยการ</u>

- นางสาวอังศุมาลิน อังศุสิงห์ ตำแหน่ง นักวิเคราะห์นโยบายและแผนชำนาญการพิเศษ รักษาการในตำแหน่งผู้เชี่ยวชาญด้านการจัดการสาธารณภัย รักษาราชการแทน ผู้อำนวยการศูนย์อำนวยการบรรเทาสาธารณภัย (โทร. 0 2637 3550)
- (2) นางสาวอนัญญา เทียนหอม ตำแหน่ง ผู้อำนวยการส่วนอำนวยการ ศูนย์อำนวยการ บรรเทาสาธารณภัย (โทร. 0 2637 3559)
- (3) นางสาวปรัชญานี เหมือนแย้ม ตำแหน่ง นักวิเคราะห์นโยบายและแผนชำนาญการ
   (โทร. 0 2 637 3562 / 08 3837 4936)
- (4) นางสาวชัชฎาภรณ์ แสงมะณี ตำแหน่ง นักวิเคราะห์นโยบายและแผนชำนาญการ
   (โทร. 0 2 637 3565 / 08 4392 7835)
- (4) นางสาวอมรศิริ กุมพล ตำแหน่ง นักวิเคราะห์นโยบายและแผนชำนาญการ
   (โทร. 0 2 637 3566 / 09 9336 2646)

6.2.2 เกี่ยวกับผู้ดูแลระบบ การขอเพิ่ม Username / Password รวมทั้งปัญหาด้านเทคนิคใน การใช้งานระบบสำรวจพื้นที่เสี่ยงขาดแคลนน้ำเพื่อการอุปโภคบริโภค (drought.disaster.go.th)

ผู้ประสานงาน ศูนย์เทคโนโลยีสารสนเทศและการสื่อสาร